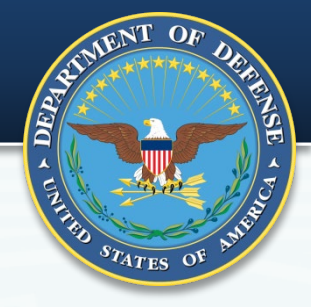

# WARRANTY & SOURCE OF REPAIR INSTRUCTION

PREPARED FOR DEFENSE PRICING & CONTRACTING (DPC) BY NAVAL SEA LOGISTICS CENTER – PORTSMOUTH, NH

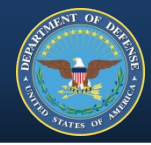

- I. Regulation & Intent
- II. Who does What
- III. Your Part Acquisition Serialized Items
  - i. Request For Information/Request For Proposal
  - ii. Product Data Reporting & Evaluation Program (PDREP)
  - iii. Warranty Tracking Information (WTI) & Source Of Repair Instruction (SORI) Forms
  - iv. Electronic Data Access (EDA)
  - v. Surveillance and Performance Monitoring (SPM)
- **IV. Tracking Warranties**

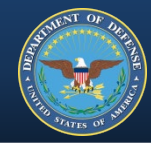

# Equip and Encourage YOU to COMPLETE & UPLOAD THE FORMS

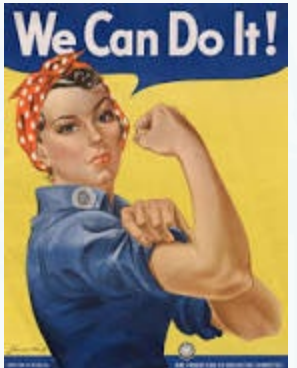

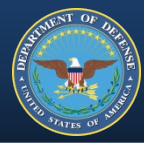

#### FAR Part 46 QUALITY ASSURANCE

#### • 46.703 Criteria for use of warranties.

"The use of warranties is not mandatory." Includes factors for Contracting Officer to consider when determining "...whether a warranty is appropriate for a specific acquisition...".

#### • 46.704 *Authority for use of warranties.*

"The use of a warranty in an acquisition shall be approved in accordance with agency procedures."

#### • 46.709 Warranties of commercial items.

"The contracting officer should take advantage of commercial warranties, including extended warranties, where appropriate..."

#### • 46.710 Contract Clauses.

"The clauses and alternates prescribed in this section may be used in solicitations and contracts in which inclusion of a warranty is appropriate..." Clauses and alternates are found in FAR Part 52.

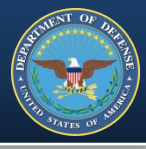

#### FAR Part 52 SOLICITATION PROVISIONS & CONTRACT CLAUSES

- 52.212-4 Contract Terms and Conditions-Commercial Items (Oct 2018)
- 52.246-17 Warranty of Supplies of a Noncomplex Nature (June 2003)
  - Fixed price supply contract is contemplated
- 52.246-18 Warranty of Supplies of a Complex Nature (May 2001)
  - Fixed price supply or an R&D contract is contemplated
- 52.246-19 Warranty of Systems and Equipment under Performance Specifications or Design Criteria (May 2001)
  - Fixed price supply, service or an R&D contract is contemplated
  - And when performance specifications or design are of major importance

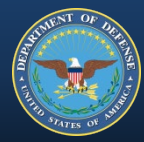

#### DFARS Part 246.7 WARRANTIES

#### • 246.704 Authority for use of warranties.

"The chief of the contracting office must approve use of a warranty, except in acquisitions for—..." list of instances including commercial items.

#### • 246.706 Warranty terms and conditions.

"(b)(5) Markings. For non-commercial items, use MIL-STD-129, Marking for Shipments and Storage, and MIL-STD-130, Identification Marking of U.S. Military Property, when marking warranty items."

#### • 246.710 Contract clauses.

*Refers to clauses and provisions in 252.2. Includes reference to the forms: Warranty Tracking Information and Source of Repair Instructions.* 

#### • 246.710-70 Warranty attachments.

"Follow the procedures at PGI 246.710-70 regarding warranty attachments."

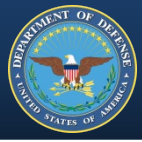

#### **DFARS CLAUSES**

• 252.211-7003 ITEM UNIQUE IDENTIFICATION AND VALUATION (MAR 2016)

"For new acquisitions, the government must include DFARS clause 252.211-7003 in the contract. In the clause, DoD can identify those items that exceed the \$5000 threshold that should not be marked and items under the \$5000 threshold that do require marking. Embedded items that require marking must also be specifically identified in the clause." DoD Procurement Toolbox, IUID Overview, https://dodprocurementtoolbox.com/site-pages/unique-id-overview

• 252.246-7006 WARRANTY TRACKING OF SERIALIZED ITEMS (MAR 2016)

The Government is specifying warranty requirements.

## **DFARS PROVISION**

#### • 252.246-7005 NOTICE OF WARRANTY TRACKING OF SERIALIZED ITEMS (MAR 2016)

The Government does not specify but asks the supplier what they are offering.

#### **REGULATION & INTENT**

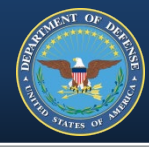

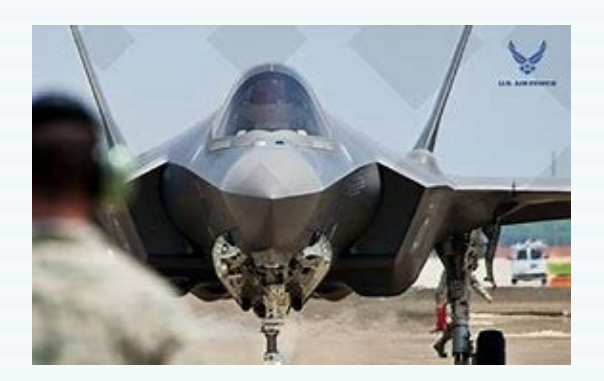

In a July 2004 Air Force audit \$46M in purchased extended warranties were identified without the ability to track for use and \$2.6M in reparable assets were sitting in a Defense Logistics Agency warehouse with questionable warranty status.

Section 1.3.1 Historical Perspective, AFMC Warranty Guide, February 2006. pp. 1-2. https://segoldmine.ppi-int.com/node/67509

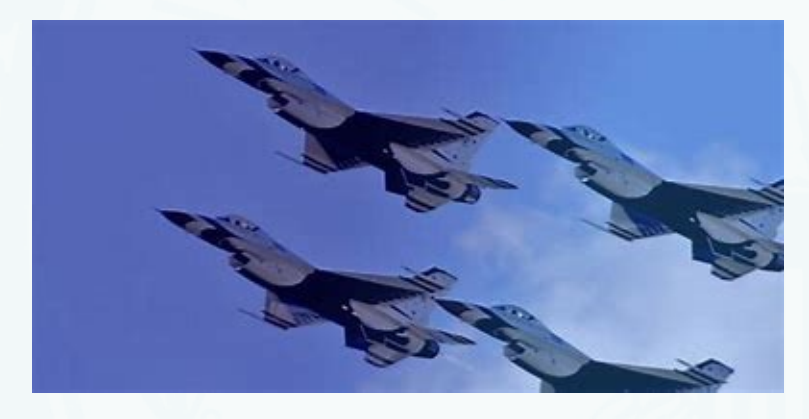

#### INTENT - TRACKING WARRANTIES

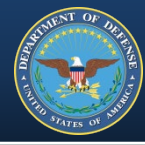

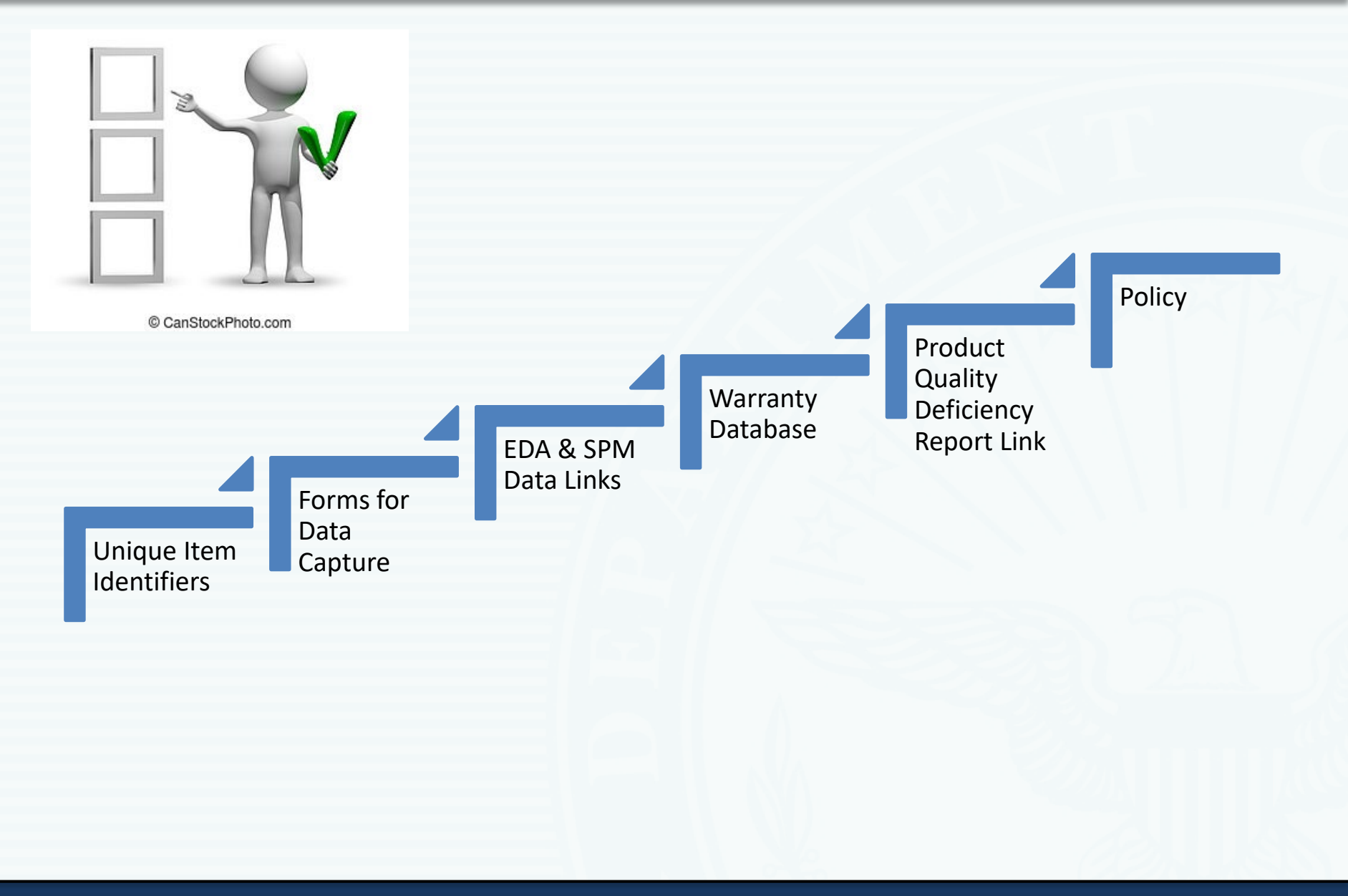

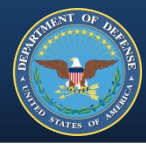

**Government Warranty Objectives:** 

- Improve Warfighter capability
- Improve readiness
- Reduce risk
- Reduce cost

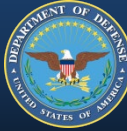

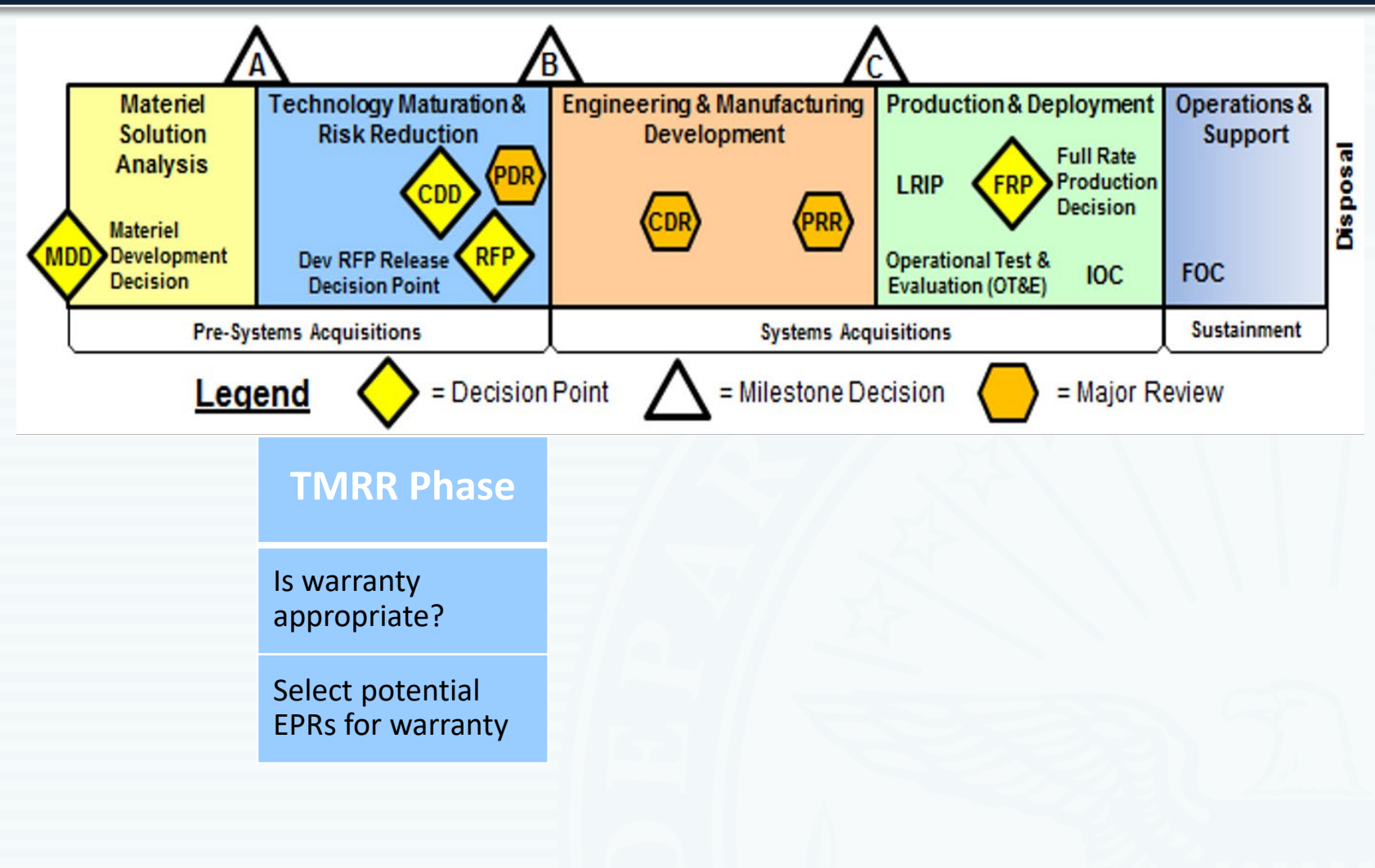

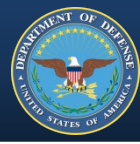

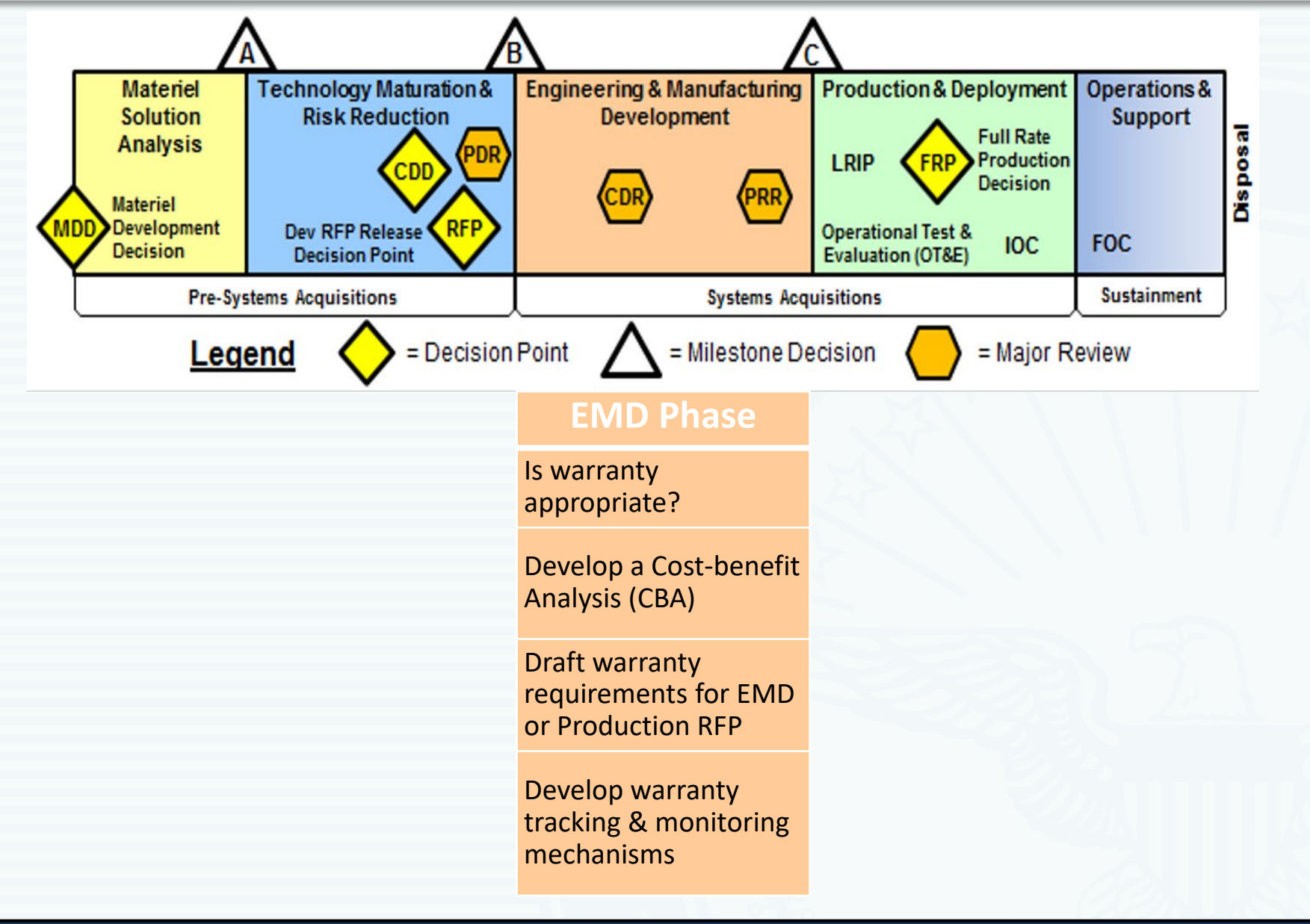

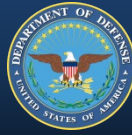

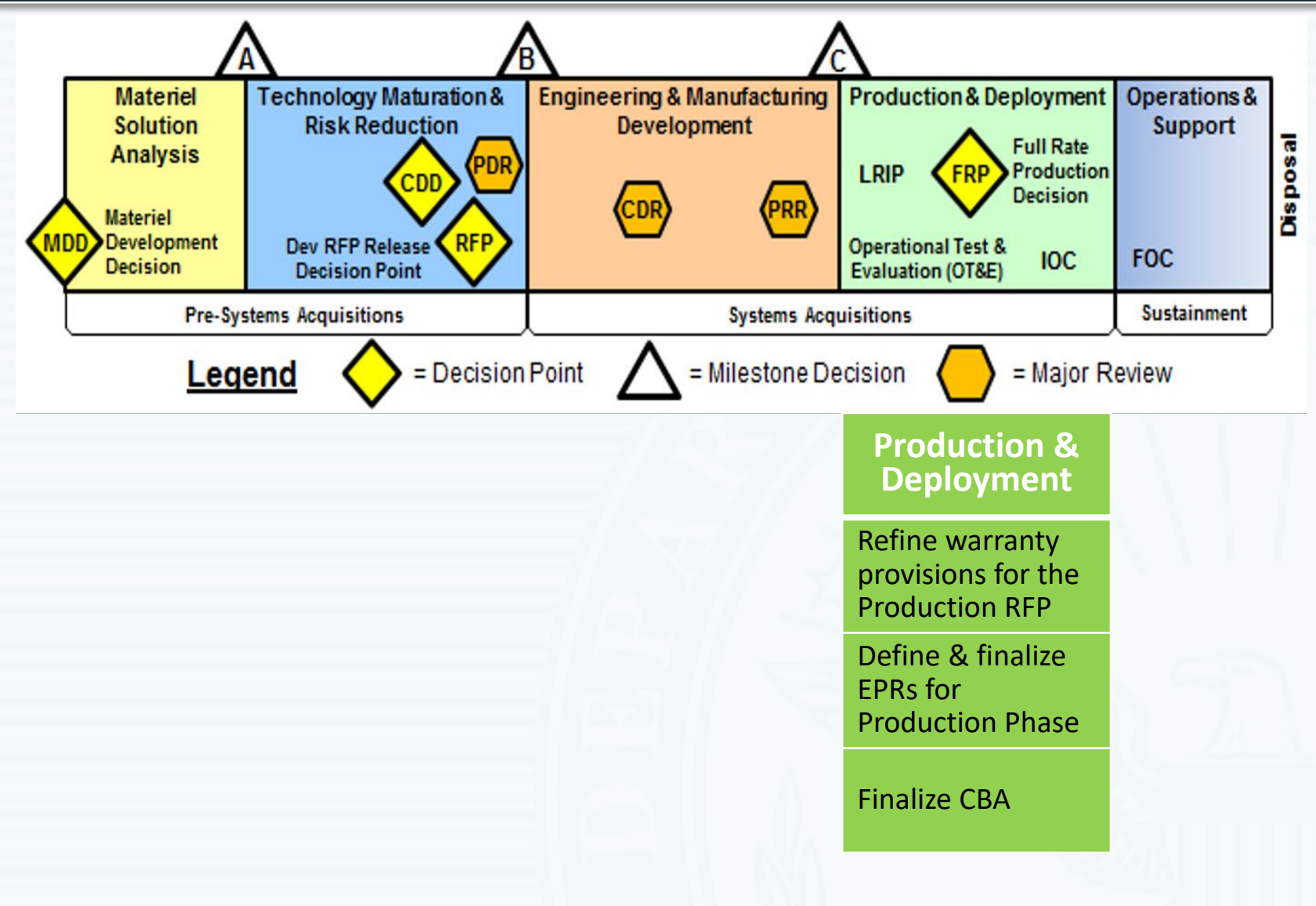

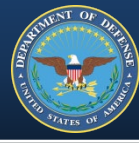

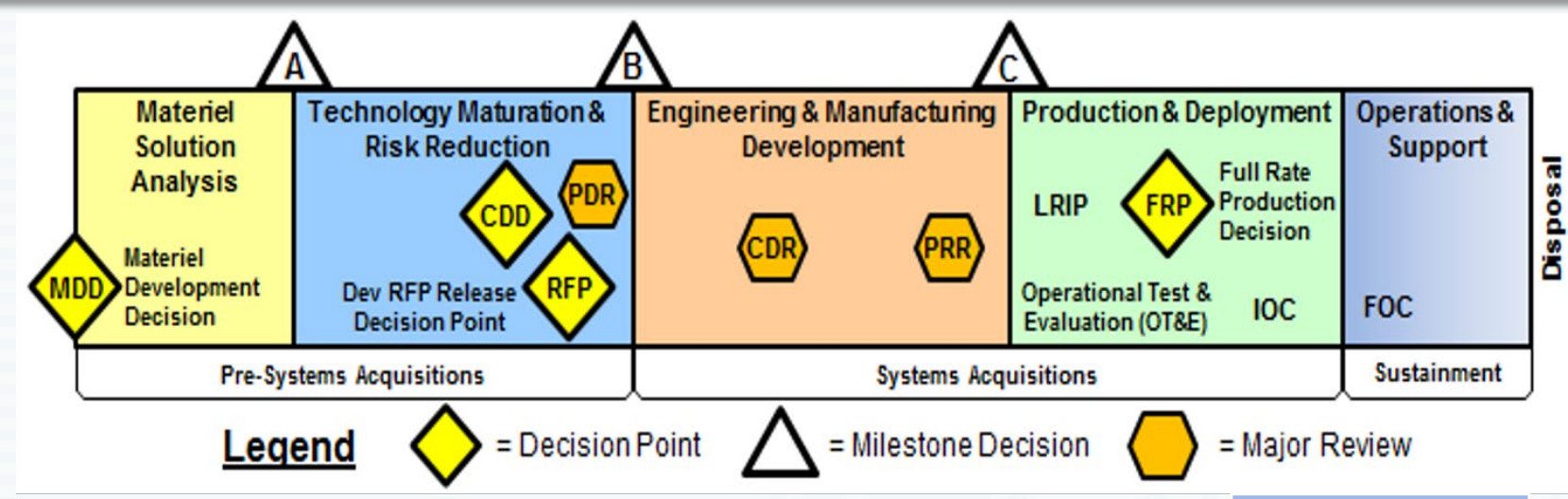

#### Operations & Support

Evaluate warranty administration, data collection & tracking procedures

Revise clauses & tailor to include close-out

Close-out: verify warranty is complete

#### WHO DOES WHAT

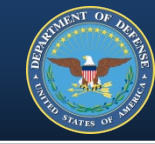

| Roles &<br>Responsibilities            | Action                                                                                                    |
|----------------------------------------|----------------------------------------------------------------------------------------------------|
| Program Managers                       | <ol> <li>Determine the value of warranties and whether appropriate &amp; cost effective</li> <li>Overall responsibility for warranty planning and identify warranty team</li> <li>Specify government required warranty, type, terms and duration</li> <li>Reassess warranty strategies throughout acquisition cycle</li> </ol> |
| Warranty Manager                       | <ol> <li>Manage, track and administer a specific contractual warranty</li> <li>Integrate performance and the operational &amp; support requirements for<br/>both using &amp; acquisition commands during contract development and<br/>planning.</li> </ol>                                                                     |
| Warranty Team                          | <ol> <li>Prepare the warranty plan</li> <li>Coordinates warranty plan with all parties (acquisition, sustainment, using commands, contracting administration office and contractor)</li> </ol>                                                                                                    |
| Using<br>Command/Agencies              | <ol> <li>Participate in warranty planning efforts</li> <li>Identify responsible party and concur methodology for administering the<br/>warranty &amp; tracking is useable, enforceable and cost effective</li> </ol>                                                                                                    |
| Contracting Officer<br>Representatives | <ol> <li>Participate in warranty planning efforts</li> <li>Adjudicate and negotiate warranty issues</li> <li>Assist PM with warranty tracking</li> </ol>                                                                                                    |

#### Who does What

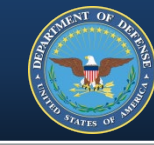

| Roles &<br>Responsibilities                    | Action                                                                                                    |
|------------------------------------------------|----------------------------------------------------------------------------------------------------|
| Contracting<br>Officers/Contract<br>Specialist | <ol> <li>Communicate the intent and specifics of the planned warranty</li> <li>Document the decision to purchase a warranty</li> <li>Pursue warranty coverage through RFP and RFI</li> <li>Gather data in solicitation about commercial warranties</li> <li>Obtain assurance that the capability to track and enforce a warranty exist prior to purchase</li> <li>Ensure required information is uploaded to the applicable system</li> </ol> |
| Industry/Contractors                           | <ol> <li>Provide the warranty</li> <li>Submit data in solicitations about commercial warranties</li> <li>Complete required information in the WTI and SORI forms</li> <li>Enter data in WAWF or direct to Warranty database</li> </ol>                                                                                                    |
| PDREP – Warranty<br>Database                   | <ol> <li>Storage and collection</li> <li>User retrieval</li> </ol>                                                                                                    |
| PIEE Users (WAWF,<br>EDA, SPM)                 | 1. Complete data in WTI and SORI                                                                                                    |
| DoD                                            | 1. Ensure capture and sharing of warranty data occurs                                                                                                    |

THE FORMS

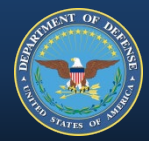

# **CAPTURING DATA**

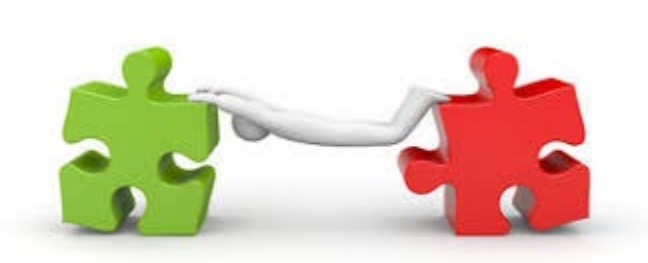

# Warranty Tracking Information (WTI) Form What is being warrantied and who is providing

# Source of Repair Instruction (SORI) Form Contact information & Instructions for service

#### PGI 246.710-7 Warranty attachments.

"(2) Warranty attachments shall be—

(i) Completed electronically using the fillable PDF format or downloadable Excel format available on the Product Data Reporting and Evaluation Program (PDREP) website at <u>https://www.pdrep.csd.disa.mil/pdrep\_files/other/wsr.htm"</u>

# Things to remember:

- The WTI & SORI forms are a matched set
  - Finalized by receipt and/or acceptance
- Forms must be the current version — WTI version 2.6 & SORI version 2.1
- Excel form type = XLSM
- PDF form type = fillable / readable
- One set of forms for every warranted CLIN/SLIN or ELIN

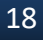

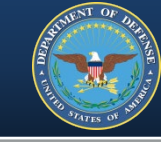

#### The Forms – Data fields

# AND STATES OF HUMAN

# <u>WTI</u>

- Warranty Item UII
- Warranty Term (pick one)
  - Starting Event
  - Usage
  - Duration
  - Fixed Expiration Date
- Warranty Administrator Enterprise Identifier Code Type
- Warranty Administrator Enterprise Identifier

- Warranty Guarantor Enterprise Identifier Code Type
- Warranty Guarantor Enterprise Identifier
- Item Type
  - Component, Embedded, Parent, Subassembly
- USMC Specific Fields:
  - NIIN
  - ID Number
  - OEM Part Number
  - Agency Serial Number
  - TAMCN

# <u>SORI</u>

- Warranty Repair
   Source Code
- Warranty Repair
   Source Identifier
- Instructions

- Shipping Address for Warranty Returns
  - Name
  - Address (2 Lines)
  - City/County
  - State/Province
  - Postal Code
  - Country

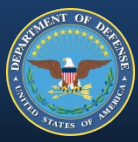

# How to find from the Home Screen,

https://www.pdrep.csd.disa.mil/default.htm

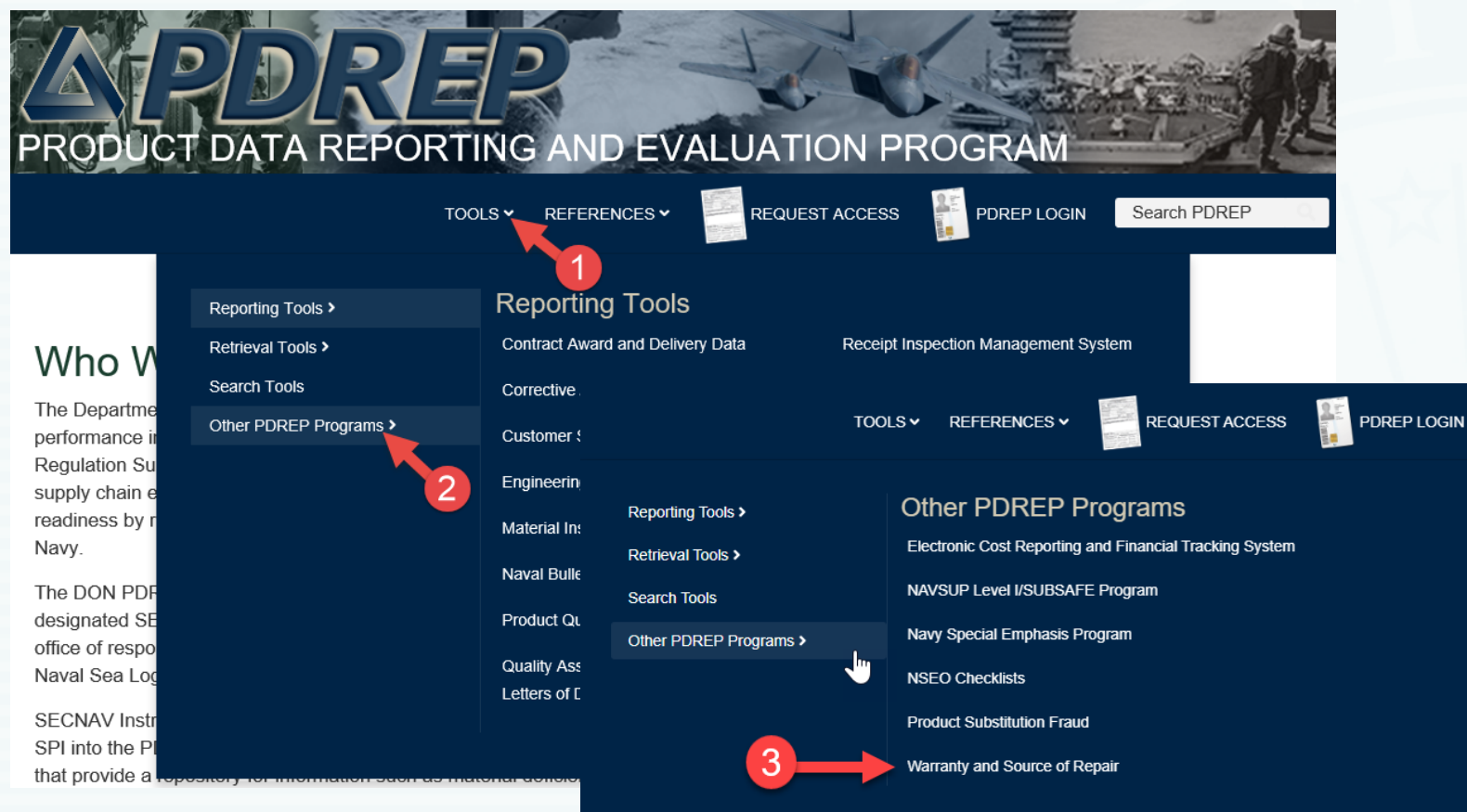

Same site referenced in DFARS 252.246-7005 & -7006, https://www.pdrep.csd.disa.mil/pdrep\_files/other/wsr.htm

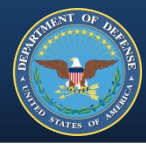

# **FILLABLE PDFs**

#### Warranty and Source of Repair

#### Purpose

PDREP-AIS collects Warranty Tracking and Source of Repair Information and makes it available to Department of Defense (DoD) users as prescribed by DFARS 252.246-7005 and 252.246-7006. Collected information can be searched using a number of variables and is linked to related Product Quality Deficiency and Supply Discrepancy Reports within PDREP-AIS. Deficient items are flagged if warranty information is available.

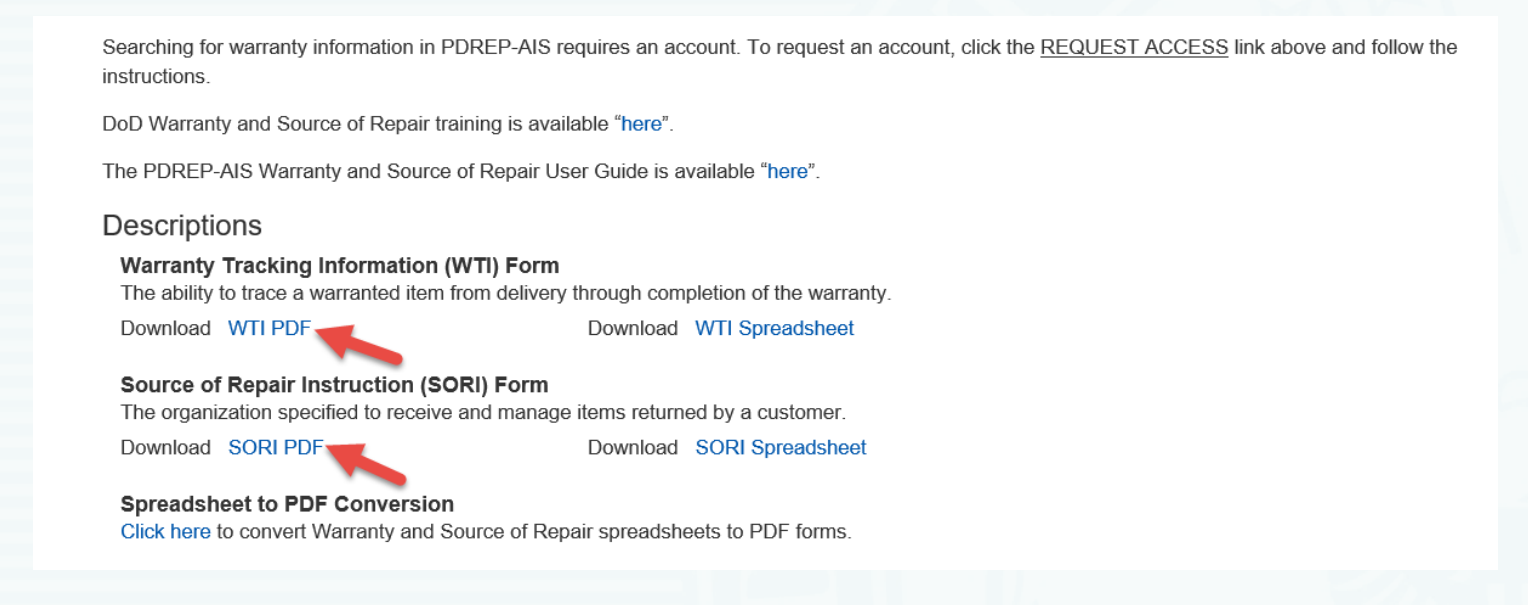

#### Download option as per DFARS 246.710 – 70 / PGI 246.710 – 70.

#### FINDING THE FORMS – PDREP

# REAL PROPERTY OF DRAFT

# **FILLABLE XLMS Spreadsheets**

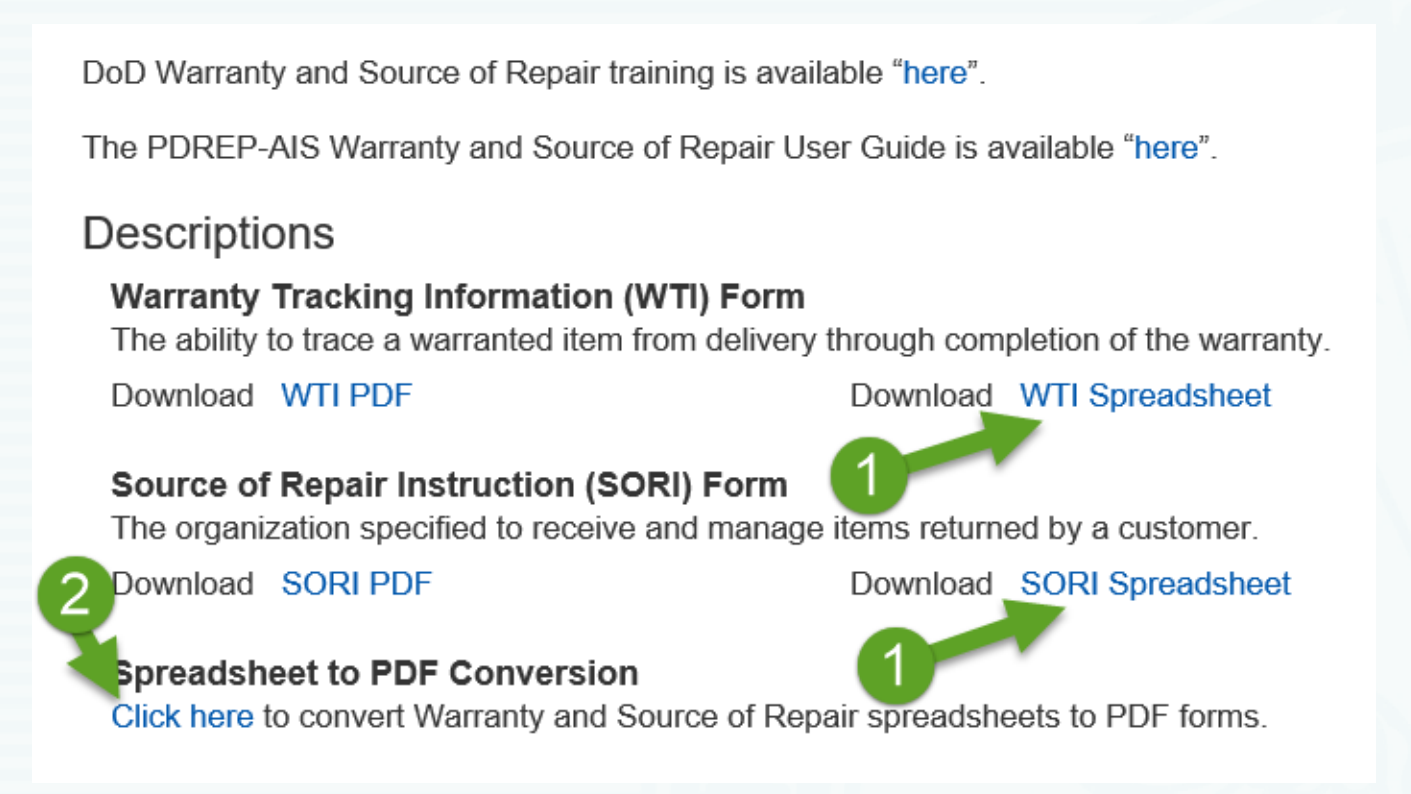

Download option as per DFARS 246.710 – 70 /PGI 246.710 – 70. Must be converted to PDF forms to allow uploading to EDA.

#### WTI Form

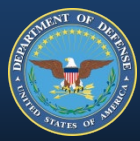

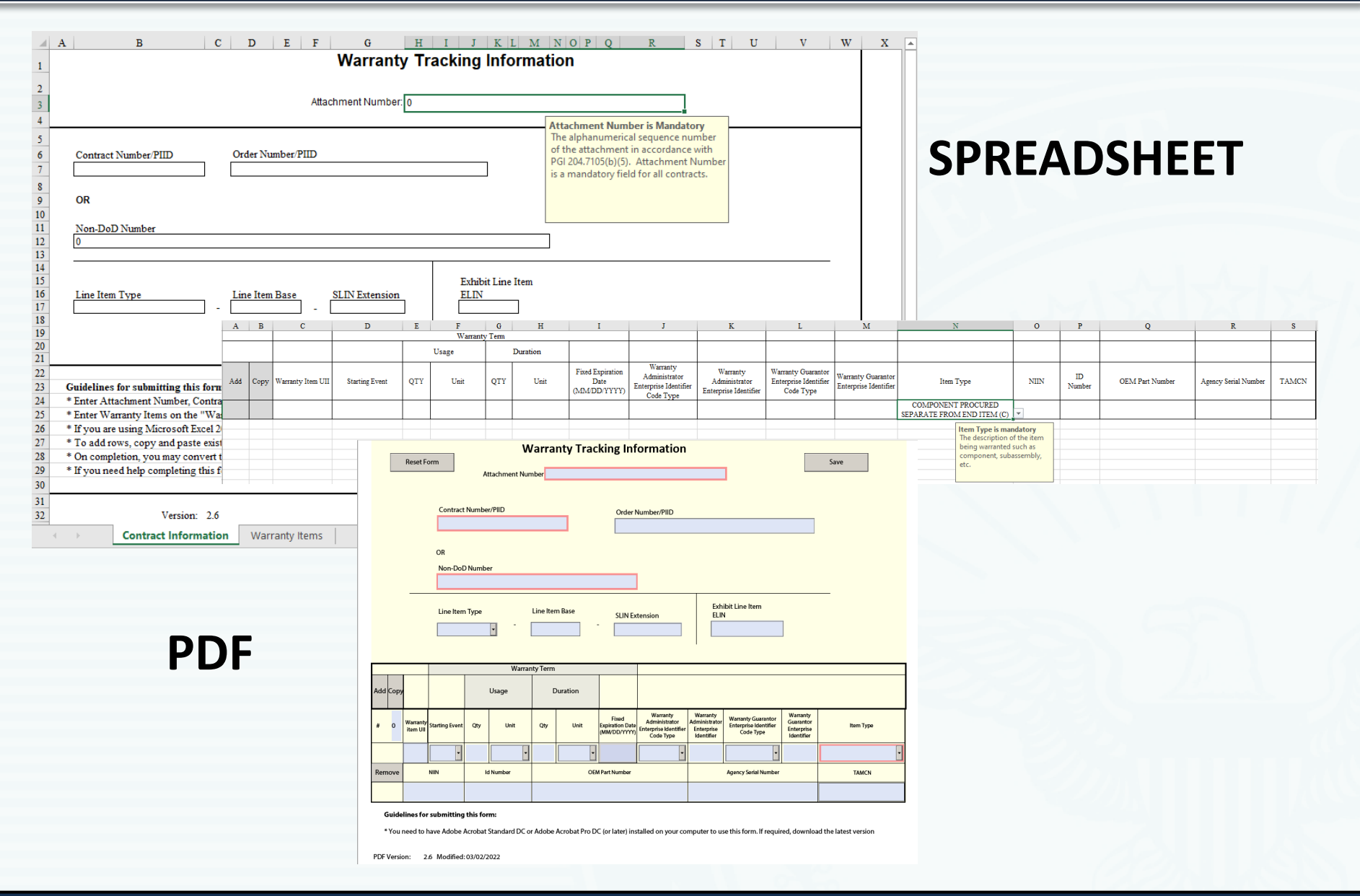

#### SORI FORM

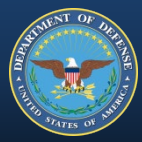

| A B C D E F G H I J K L M<br>Source of Repair Instruction<br>Attachment Number 0                                                                                                    | NOPQR     S     T     U     W     W     X     Y       DNS     Attachment Number is mandatory<br>The alphanumerical sequence number<br>of the attachment in accordance with<br>PGI 204.7105(b)(5). Attachment Number<br>is a mandatory field for all contracts. | V W X Y<br>Number is mandatory<br>encical sequence number<br>ment in accordance with<br>b)(5). Attachment Number<br>y field for all contracts.                                                                                                    |       |  |  |  |
|----------------------------------------------------------------------------------------------------|----------------------------------------------------------------------------------------------------|----------------------------------------------------------------------------------------------------|-------|--|--|--|
| 5         Contract Number/PIID         Order Number/PIID           7                                                                                                    |                                                                                                    | SPREADSHEET                                                                                                    |       |  |  |  |
| 23       Guidelines for submitting this form:         24       * Enter Attachment Number, Contract Number Order Number/PIID and Line Item Tone Information on the "Contract Number of the "Contract Number of the "Contract Information on the "Contract Information on the "Contract Information on the "Contract Information"         26       * If you are using Microsoft Excel 2007 or late       Add       Copy       Warranty Repair Source Code       Source Identifier         28       * On completion, you may convert this workt       2       Add       Copy       Warranty Repair Source Identifier       Source Identifier         30       4       4       Address Information       Address Information         32       Version: 2.1       Contract Information       Address Information | ct Information" worksheet     F     G       Name     Address Line 1     Address Line 2     Cit       Reset Form     Source of Repair Instru-<br>Attachment Number     Cit                                                                                      | H I J K ity/County StateProvince Postal Code Country uctions                                                                                                    | L M . |  |  |  |
| Address Information ↔                                                                                                    |                                                                                                    | County State / Province Postal Country Instructions County State / Province Postal Country Instructions County State / Province Postal Code Country Instructions Computer to use this form. If required, download the latest version able All Features." You must click this button for the POF to function rer the Enterprise identifier field to see an example. For fields within ary fields will be highlighted in red. |       |  |  |  |

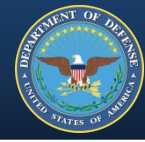

 $\times$ 

## **Consent page after confirming your PKI Certificate**

🧭 https://pdrep.csd.disa.mil/?app=ezdr - Product Data Reporting and Evaluation Program (PDREP) - 🛛 - Internet Explorer

A PDREP Product Data Reporting and Evaluation Program

#### DOD WARNING AND CONSENT BANNER

You are accessing a U.S. Government (USG) Information System (IS) that is provided for USG-authorized use only. By using this IS (which includes any device attached to this IS), you consent to the following conditions:

- The USG routinely intercepts and monitors communications on this IS for purposes including, but not limited to, penetration testing, COMSEC monitoring, network operations and defense, personnel misconduct (PM), law enforcement (LE), and counterintelligence (CI) investigations.

- At any time, the USG may inspect and seize data stored on this IS.

- Communications using, or data stored on, this IS are not private, are subject to routine monitoring, interception, and search, and may be disclosed or used for any USG-authorized purpose.

- This IS includes security measures (e.g., authentication and access controls) to protect USG interests--not for your personal benefit or privacy.

- Notwithstanding the above, using this IS does not constitute consent to PM, LE or CI investigative searching or monitoring of the content of privileged communications, or work product, related to personal representation or services by attorneys, psychotherapists, or clergy, and their assistants. Such communications and work product are private and confidential. See User Agreement for details.

Select Accept or Decline to continue.

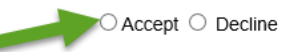

#### CONVERTING SPREADSHEETS – PDREP

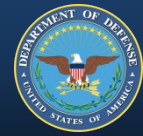

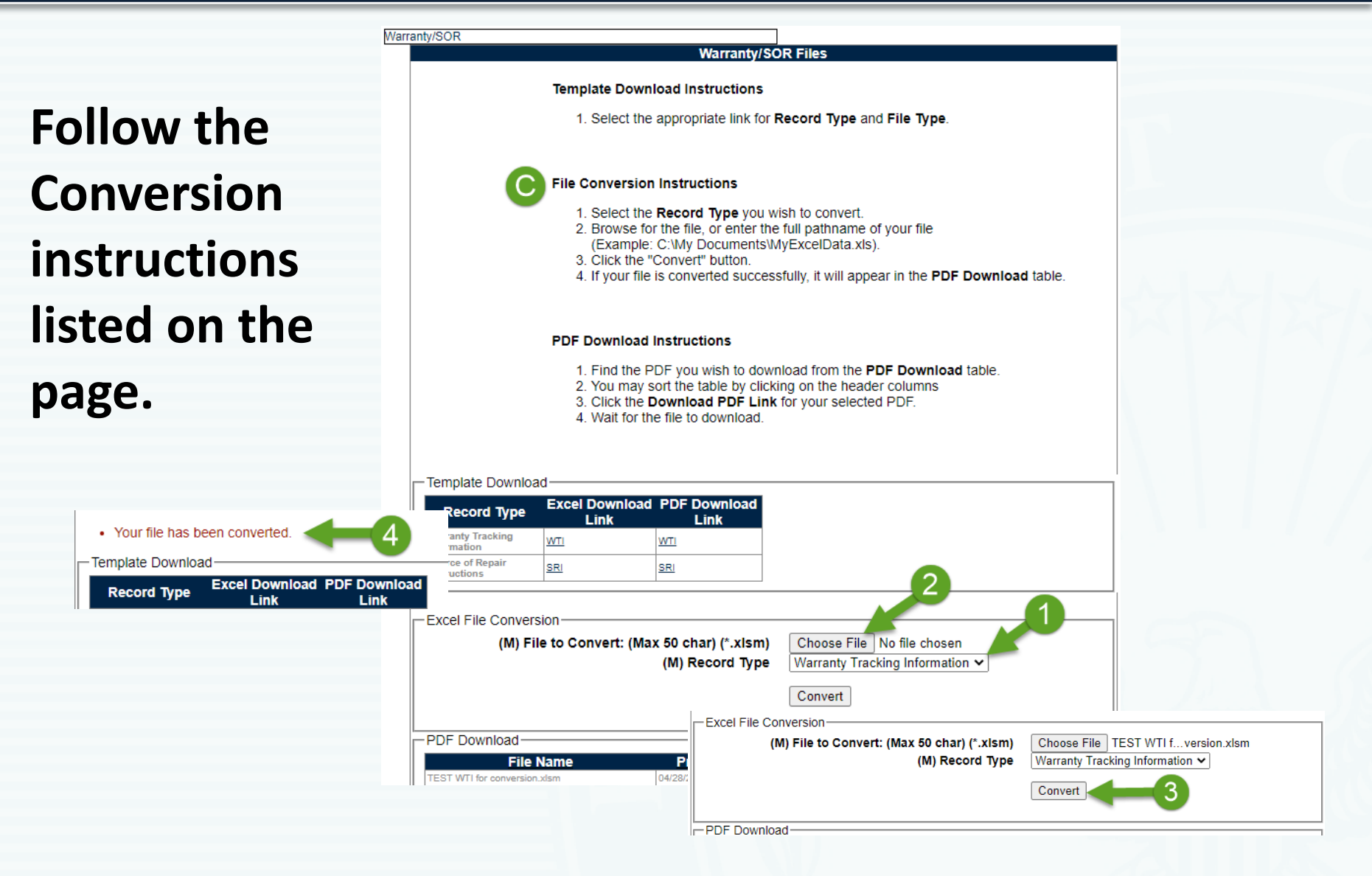

#### CONVERTING SPREADSHEETS – PDREP

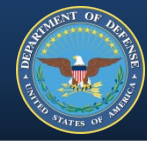

## Next, download the PDF.

| D                                | PDF Download Instructions <ol> <li>Find the PDF you wish to download from the PDF Download table.</li> <li>You may sort the table by clicking on the header columns</li> <li>Click the Download PDF Link for your selected PDF.</li> <li>Wait for the file to download.</li> </ol> |                      |          |     |                          |  |  |  |  |  |  |
|----------------------------------|----------------------------------------------------------------------------------------------------|----------------------|----------|-----|--------------------------|--|--|--|--|--|--|
| - Template Download              | d                                                                                                    |                      |          |     |                          |  |  |  |  |  |  |
| Record Type                      | Excel Download<br>Link                                                                                                    | PDF Download<br>Link |          |     |                          |  |  |  |  |  |  |
| Warranty Tracking<br>Information | WTI                                                                                                    | <u>WTI</u>           |          |     |                          |  |  |  |  |  |  |
| Source of Repair<br>Instructions | <u>SRI</u>                                                                                                    | <u>SRI</u>           |          |     |                          |  |  |  |  |  |  |
| Excel File Conversi (M) File     | Excel File Conversion<br>(M) File to Convert: (Max 50 char) (*.xlsm) Choose File No file chosen<br>(M) Record Type Warranty Tracking Information                                                                                                    |                      |          |     |                          |  |  |  |  |  |  |
|                                  |                                                                                                    |                      | Conve    | ert |                          |  |  |  |  |  |  |
| PDF Download                     | lame                                                                                                    | Processed D          | ato/Timo |     | e Download RDE Link      |  |  |  |  |  |  |
| TEST WTI for conversion.         | klsm<br>Jan                                                                                                    | 04/28/2021 15:05:26  | aternine | WTI | EWT120210428 1505 28.pdf |  |  |  |  |  |  |

### While you wait...

| PDF Download<br>Please wait while your download is in | progress      |          |                     |          | /////////////////////////////////////// |
|-------------------------------------------------------|---------------|----------|---------------------|----------|-----------------------------------------|
| Upload File Name                                      | Upload Format | In PDREP | Processed Date/Time | PDF Type | Download PDF Li                         |
| 123456789 WTI Spreadsheet.xlsx                        | XLS           | YES      | 02/19/2020 14:08:10 | WTI      | EZWTI20200219 1406 10.pdf               |
|                                                       | ·             |          | •                   |          | -                                       |

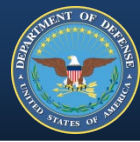

# Messages along the way, may include 'Pop-ups blocked' warnings.

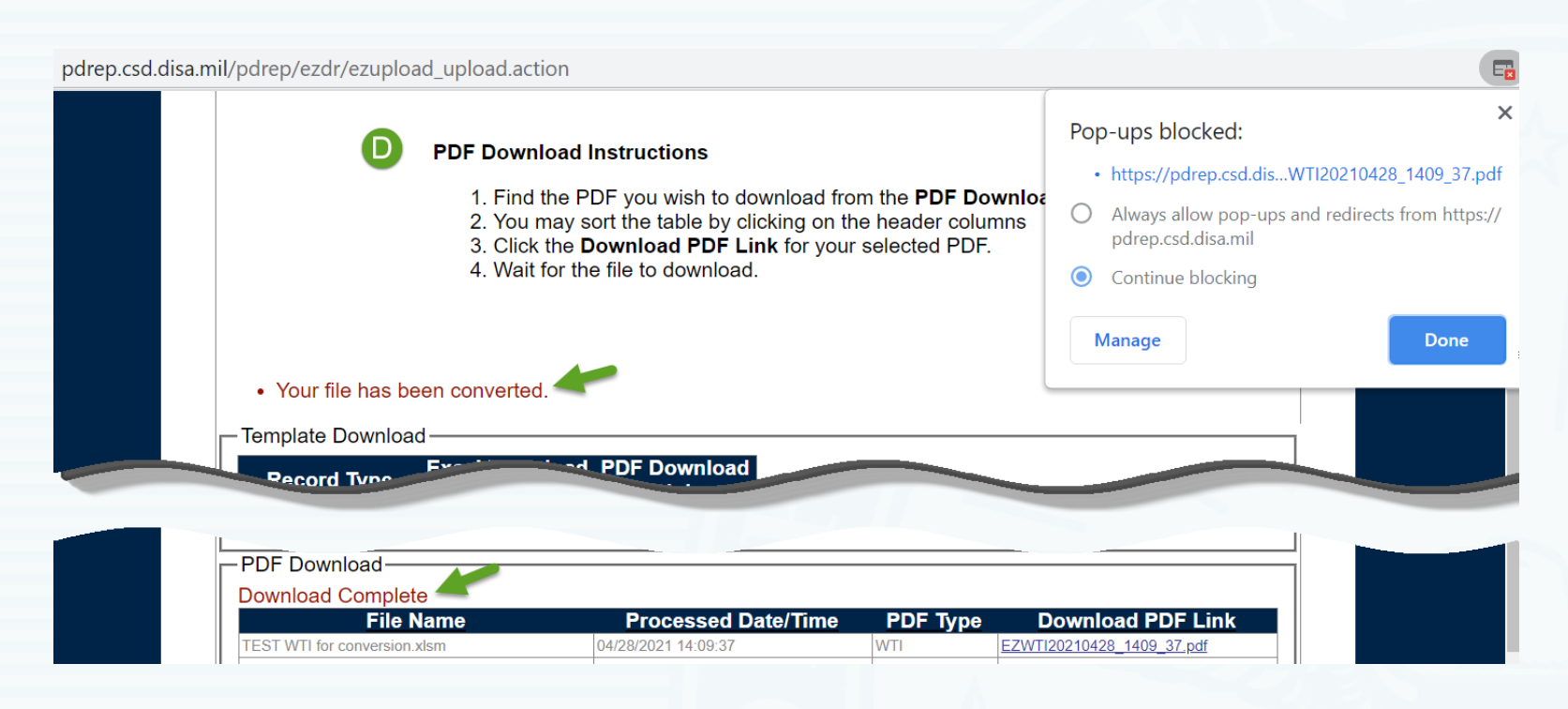

# Save PDF to your directory for upload into EDA.

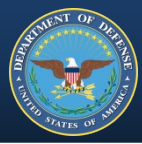

# Caution: The file remains interactive. Hitting the Reset Form button will clear the fields.

| Reset F                  | Warranty Tracking Information        |                                      |                   |                                            |                                          |                                                                 |                                                       |                                                          |                                                   |                       |  |  |
|--------------------------|--------------------------------------|--------------------------------------|-------------------|--------------------------------------------|------------------------------------------|-----------------------------------------------------------------|-------------------------------------------------------|----------------------------------------------------------|---------------------------------------------------|-----------------------|--|--|
|                          |                                      | Attachment Nur                       | nber 12           | 34TEST                                     |                                          |                                                                 |                                                       | ]                                                        |                                                   |                       |  |  |
|                          | Contract<br>N65726-<br>OR<br>Non-DoE | Number/PIID<br>21-B-5555<br>9 Number |                   |                                            | Order N<br>N65726                        | lumber/PIID<br>i-21-G-1111                                      |                                                       |                                                          |                                                   |                       |  |  |
|                          | Line Item                            | i Type                               | Line Iter<br>0001 | ine Item Base SLIN Extension ELIN 001 - AA |                                          |                                                                 | ibit Line Item<br>N                                   | ]                                                        |                                                   |                       |  |  |
| Add Copy                 |                                      | Usage                                |                   | Ouration                                   |                                          |                                                                 |                                                       |                                                          |                                                   |                       |  |  |
| # 1 Warranty<br>item UII | Starting Event                       | Qty Unit                             | Qty               | Unit                                       | Fixed<br>Expiration Date<br>(MM/DD/YYYY) | Warranty<br>Administrator<br>Enterprise Identifier<br>Code Type | Warranty<br>Administrator<br>Enterprise<br>Identifier | Warranty Guarantor<br>Enterprise Identifier<br>Code Type | Warranty<br>Guarantor<br>Enterprise<br>Identifier | ltem Type             |  |  |
| G001                     |                                      | •                                    |                   | •                                          | 04/30/2024                               | CAGE •                                                          | 12345                                                 | CAGE •                                                   | 12345                                             | PARENT END ITEM \(P\) |  |  |
| Remove                   | NIIN                                 | ld Number                            |                   | OEN                                        | I Part Number                            |                                                                 |                                                       | Agency Serial Number                                     |                                                   | TAMON                 |  |  |
| 000000                   | 000                                  |                                      | OS45              |                                            |                                          |                                                                 |                                                       |                                                          |                                                   |                       |  |  |

# What does the Contractor have to offer?

Include DFARS Provision 252.246-7005 with WTI Attachment

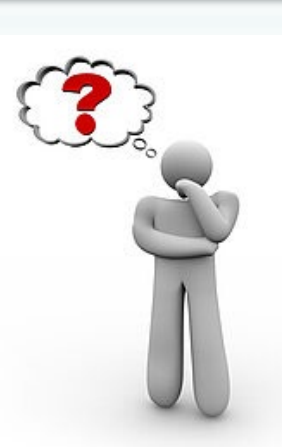

CanStockPhoto.com

### - CO/KO completes:

Attachment # IAW PGI 204.7105(b)(5) Contract # (or Non-DoD #) Item Type (to be reviewed by Contractor) – CTR/KTR completes all applicable fields except: Warranty Item UII

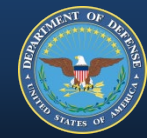

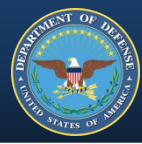

# What does the Government want?

Include DFARS Clause 252.246-7006 with WTI Attachment

- CO/KO completes:

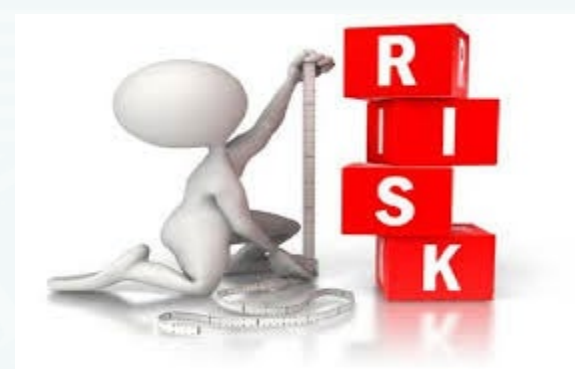

Attachment # IAW PGI 204.7105(b)(5) Contract # (or Non-DoD #) CLIN/SLIN or ELIN Item Type Starting Event Warranty Term - CTR/KTR completes remaining applicable fields

#### WARRANTY TRACKING INFORMATION (WTI) FORM

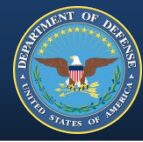

Red indicates fields that must be completed to SAVE the form.

One Form for every CLIN.

| [    |                      | Reset Fo                        |                | Save  |          |          |          |                                          |                                                                 |                                                       |                                                          |                                                   |           |
|------|----------------------|---------------------------------|----------------|-------|----------|----------|----------|------------------------------------------|-----------------------------------------------------------------|-------------------------------------------------------|----------------------------------------------------------|---------------------------------------------------|-----------|
|      |                      |                                 | Contract       | Numbe | r/PIID   |          |          | Order                                    | Number/PIID                                                     |                                                       |                                                          |                                                   |           |
|      | OR<br>Non-DoD Number |                                 |                |       |          |          |          |                                          |                                                                 |                                                       |                                                          |                                                   |           |
|      |                      | Line Item Type Line Item Base S |                |       |          |          |          | SLIN Ex                                  | tension                                                         | Exh<br>ELIN                                           | ibit Line Item<br>N                                      | ]                                                 |           |
|      |                      |                                 |                |       | Warrar   | nty Term |          |                                          |                                                                 |                                                       |                                                          |                                                   |           |
| dd C | ору                  |                                 |                |       | Usage    | C        | Ouration |                                          |                                                                 |                                                       |                                                          |                                                   |           |
| •    | 0                    | Warranty<br>item Ull            | Starting Event | Qty   | Unit     | Qty      | Unit     | Fixed<br>Expiration Date<br>(MM/DD/YYYY) | Warranty<br>Administrator<br>Enterprise Identifier<br>Code Type | Warranty<br>Administrator<br>Enterprise<br>Identifier | Warranty Guarantor<br>Enterprise Identifier<br>Code Type | Warranty<br>Guarantor<br>Enterprise<br>Identifier | Item Type |
|      |                      |                                 | •              |       | •        |          | •        |                                          | •                                                               |                                                       | -                                                        |                                                   | -         |
| emo  | ve                   |                                 | NIIN           | k     | l Number |          | OEN      | I Part Number                            |                                                                 |                                                       | Agency Serial Number                                     |                                                   | TAMCN     |
|      |                      |                                 |                |       |          |          |          |                                          |                                                                 |                                                       |                                                          |                                                   |           |

Guidelines for submitting this form:

\* You need to have Adobe Acrobat Standard DC or Adobe Acrobat Pro DC (or later) installed on your computer to use this form. If required, download the latest version

PDF Version: 2.6 Modified: 03/02/2022

#### WTI FORM FIELDS

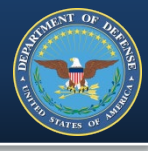

|     |      |                      |                       |     | Warranty Term                                         |       |                                       |                                           |  |  |
|-----|------|----------------------|-----------------------|-----|-------------------------------------------------------|-------|---------------------------------------|-------------------------------------------|--|--|
| Add | Сору |                      |                       |     | Usage                                                 | C     | Ouration                              |                                           |  |  |
| #   | 0    | Warranty<br>item Ull | Starting Event        | Qty | Unit                                                  | Qty   | Unit                                  | Fixed<br>Expiration Dates<br>(MM/DD/YYYY) |  |  |
| Rem | ove  |                      | Acceptanc             | la  |                                                       |       | -                                     |                                           |  |  |
|     | 1046 |                      | Installatior<br>Other | IC  | 10 Kilogran<br>10,000 Gal<br>100 Board<br>100 Kilogra |       | Cycles<br>Days<br>Fuel Usage<br>Hours | Part Number                               |  |  |
| ~~~ | ·    | ~~~~                 |                       |     |                                                       | ~~~~~ | Kilowatt H                            | }                                         |  |  |

**Fixed Expiration Date**the date the warranty expires and the Contractor's obligation to provide for a remedy or corrective action ends.

**UII**- unique item identifier for each warranted item, see DFARS 252.211.7003.

\*\*Required by receipt and/or acceptance.

Starting Event- the event or action that initiates the warranty.

**Usage**- the quantity and an associated unit of measure that specifies the amount of a characteristic subject to the contractor's obligation to provide for remedy or corrective action. **Duration**- the warranty period, may be stated as a period of time, amount of usage or the occurrence of a specified event, after formal acceptance of delivery, for the Government to assert a contractual right for the correction of defects.

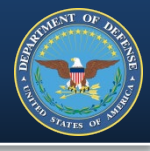

| Administrator<br>Enterprise Identifier<br>Code Type | Warranty<br>Administrator<br>Enterprise<br>Identifier | Warranty Guarantor<br>Enterprise Identifier<br>Code Type | Warranty<br>Guarantor<br>Enterprise<br>Identifier | ltem Type              |
|-----------------------------------------------------|-------------------------------------------------------|----------------------------------------------------------|---------------------------------------------------|------------------------|
| •                                                   |                                                       | •                                                        |                                                   |                        |
|                                                     |                                                       |                                                          | Embedded In Componer                              |                        |
| >                                                   |                                                       |                                                          |                                                   | Subassembly Procured S |

**Item Type** – a coded representation of the description of the item being warranted **C**- component procured separately from end item S- subassembly procured separate from end item or subassembly E- embedded in component, subassembly or end item parent P- parent end item

**Warranty Administrator** – the organization specified by the guarantor for managing the warranty.

Warranty Guarantor – the enterprise that provides the warranty under the terms & conditions of a contract.

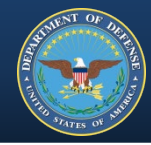

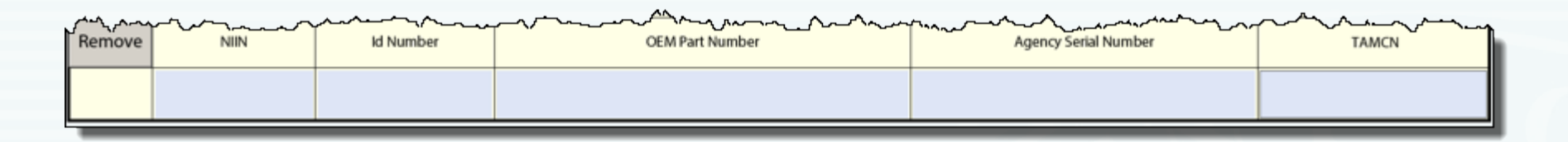

**NIIN**- National Item Identification Number. If entered, exactly 9 numeric characters are required. (Not Mandatory)

*Id Number*- *USMC specific*. If entered, exactly 6 alphanumeric characters are required. (Not Mandatory)

**OEM Part Number**- Assigned by the Original Equipment Manufacturer, up to 40 alphanumeric characters are allowed. (Not Mandatory)

**Agency Serial Number**- Assigned by the agency, up to 30 alphanumeric characters are allowed. (Not Mandatory)

**TAMCN**- USMC specific. Table of Authorized Material Control Number. Every item of equipment listed in Table of Authorized Material (TAM) has a specific alphanumeric number used to identify specific items within the Marine Corps inventory. If entered, exactly 8 alphanumeric characters are required. (Not Mandatory)

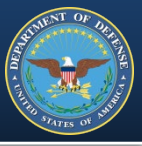

Add – click to add empty data fields & their headers to the bottom of the form.

**Remove** – click to delete the associated data set.

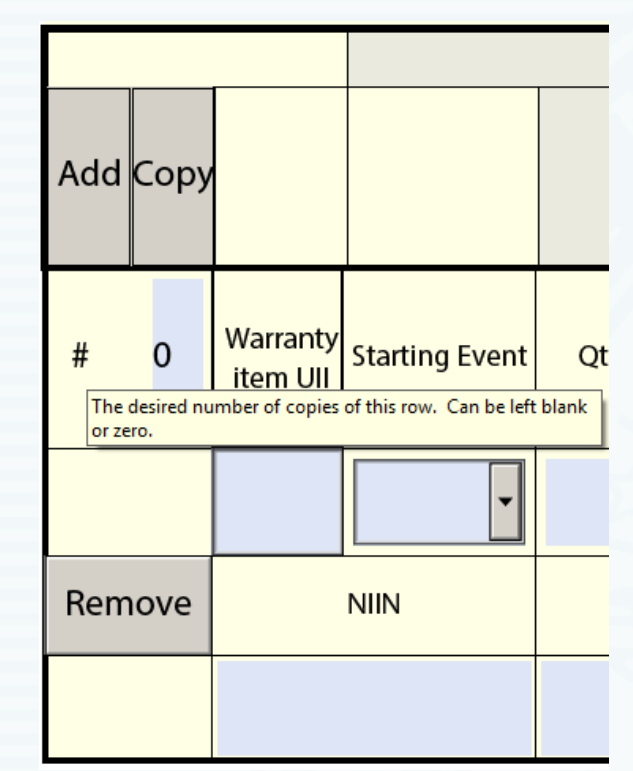

#### Copy –

- select the data set(row) you wish to copy
- enter the number of rows (may correspond to the quantity purchased for that CLIN)
- click Copy
- rows will be added to the bottom of the form.

\*Contracting Officer is responsible for ensuring form is complete.

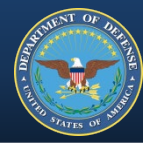

Red indicates fields that must be completed to SAVE the form.

One Form for every WTI.

|                      |      | Reset Form                     |                                         |            | Source         | of Repair      | Instructio          | ns               |                | S           | ave          |
|----------------------|------|--------------------------------|-----------------------------------------|------------|----------------|----------------|---------------------|------------------|----------------|-------------|--------------|
|                      |      |                                |                                         | Attachment | Number         |                |                     |                  |                |             |              |
|                      |      |                                |                                         |            |                |                |                     |                  |                |             |              |
| Contract Number/PIID |      |                                |                                         |            |                |                | nber/PIID           |                  |                |             |              |
|                      |      |                                |                                         |            |                |                |                     |                  |                |             |              |
|                      |      | OR                             |                                         |            |                |                |                     |                  |                |             |              |
|                      |      | Non                            | -DoD Number                             |            |                |                |                     |                  |                |             |              |
|                      |      |                                |                                         |            |                |                |                     |                  |                |             |              |
|                      |      | Line                           | Item Type                               | u<br>  -   | ne Item Base   | SLIN Exte      | SLIN Extension ELIN |                  |                |             |              |
|                      |      |                                |                                         |            |                |                |                     |                  |                |             |              |
|                      |      |                                |                                         |            |                | Shipping Ac    | dress for Warrant   | y Returns        |                |             |              |
| Add                  | Сору | Warranty Repair<br>Source Code | Warranty<br>Repair Source<br>Identifier | Name       | Address Line 1 | Address Line 2 | City / County       | State / Province | Postal<br>Code | Country     | Instructions |
| х                    | #    | -                              |                                         |            |                |                |                     | •                |                | •           |              |
|                      |      |                                |                                         |            |                |                | 1                   |                  |                | · · · · · · |              |

#### Guidelines for submitting this form:

- \* You need to have Adobe Acrobat Standard DC or Adobe Acrobat Pro DC (or later) Installed on your computer to use this form. If required, download the latest version of Adobe Acrobat.
- \* When you open the PDF for the first time, there will be a button at the top of the page labeled "Enable All Features." You must click this button for the PDF to function correctly.
- \* Some fields in this form display a tool-tip when you hover your mouse pointer over them. Hover over the Enterprise identifier field to see an example. For fields within the table, hover over the first row fields for tool-tips.
- \* You will be able to save this form only after you've filled in all the mandatory fields. Some mandatory fields will be highlighted in red.

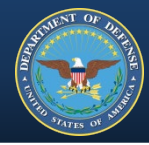

| The Source<br>Code list is the<br>same as the | Add       | Сору            | Warranty Repair<br>Source Code      | Warranty<br>Repair Source<br>Identifier  | Name          | Address Line 1      |  |  |
|-----------------------------------------------|-----------|-----------------|-------------------------------------|------------------------------------------|---------------|---------------------|--|--|
| Enterprise<br>Identifier Code                 | Х         | #               | UEI 🔽                               |                                          |               | $\mathbf{k}$        |  |  |
| Type lists in the                             |           |                 | ATIS-0322000 /<br>CAGE              |                                          |               |                     |  |  |
| WTI form                                      | Gu        | ideline         | DoDAAC<br>EDIFICE CIN<br>EHIBCC LIC | this form:                               |               |                     |  |  |
|                                               | * Y<br>of | ou nee<br>Adobe | GS-1 Company<br>HBICC HIN           | Acrobat Standard DC or Adobe Acrobat Pro |               |                     |  |  |
|                                               | • ٧       | ~ctlv_          | UEI                                 | for the first time                       | there will be | a button at the top |  |  |

**Warranty Repair Source**- the organization specified by a warranty guarantor for receiving and managing warranty items that are returned by a customer.

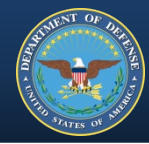

|                                                                                                    | hipping Address for Warranty Returns |               |                  |             |         |              |  |  |  |  |  |  |  |
|----------------------------------------------------------------------------------------------------|--------------------------------------|---------------|------------------|-------------|---------|--------------|--|--|--|--|--|--|--|
|                                                                                                    | Address Line 2                       | City / County | State / Province | Postal Code | Country | Instructions |  |  |  |  |  |  |  |
| $\overline{\langle}$                                                                                                    |                                      |               |                  |             |         |              |  |  |  |  |  |  |  |
| The three alpha character code of the country. See ISO 3<br>from the International Organization for Standardization (<br>the correct values. |                                      |               |                  |             |         |              |  |  |  |  |  |  |  |

**Instructions**- Additional instructions such as a website where prepaid shipping labels may be obtained, if a Return Material Authorization (RMA) is required, etc.

\*\*All data fields are replicated in the spreadsheet versions of the forms.

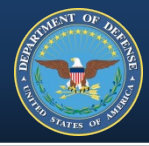

# EDA is accessed via the Procurement Integrated Enterprise Environment (PIEE), https://piee.eb.mil

Payment

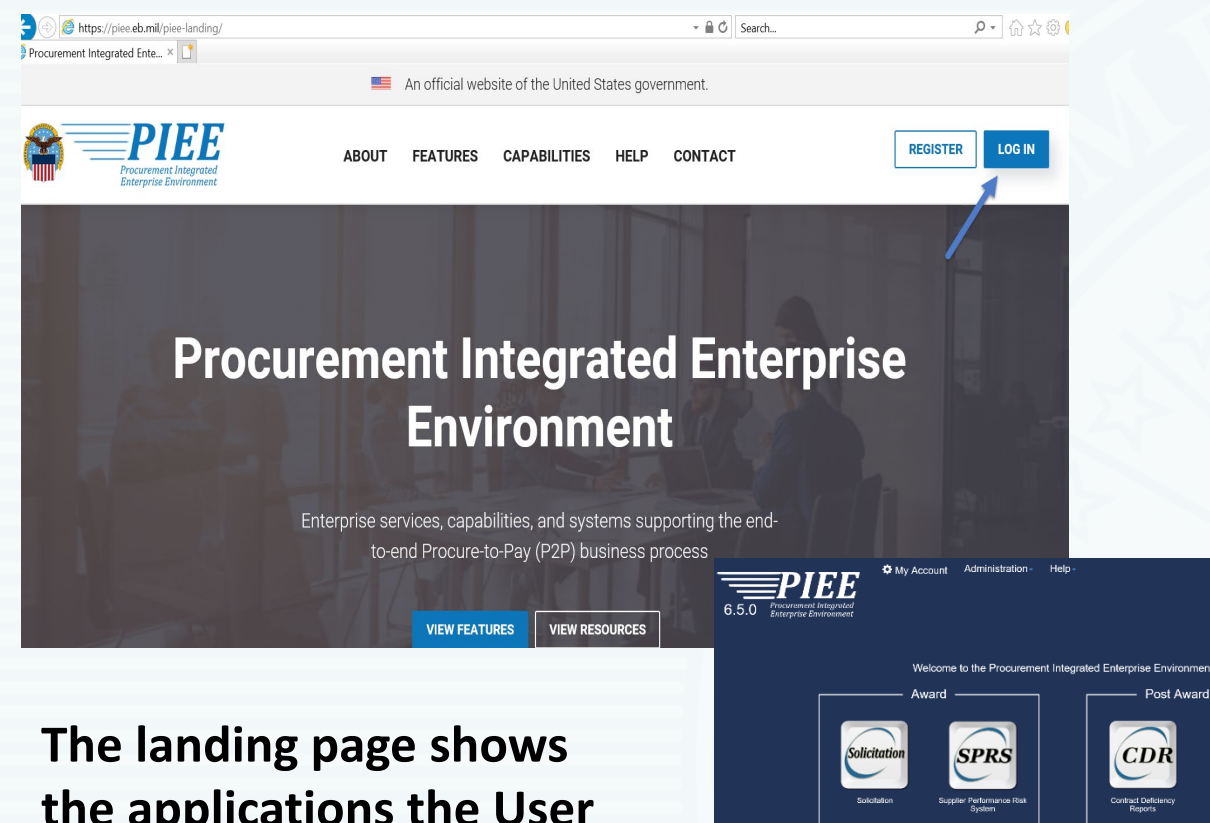

You must be registered in **PIEE and have** the required role for EDA.

the applications the User is authorized to access.

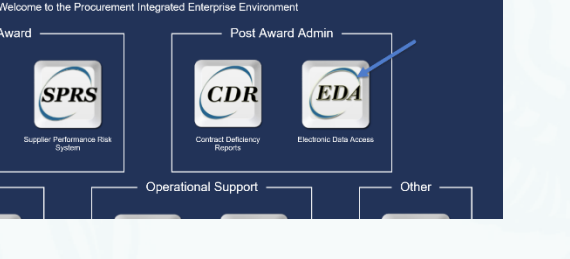

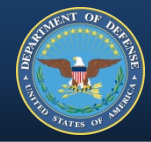

# **Steps for Manual Upload after logging into EDA**

• Step 1 – Select Award Search

| <ul> <li>Dashboard</li> <li>Award Data</li> <li>CID Database</li> <li>Commercial Catalogs</li> <li>Reports</li> <li>Tasks</li> <li>Data Search</li> <li>Contract Closeout Search</li> <li>SF44 Search</li> </ul> |
|----------------------------------------------------------------------------------------------------|
| <ul> <li>Award Data</li> <li>CID Database</li> <li>Commercial Catalogs</li> <li>Reports</li> <li>Tasks</li> <li>SF44 Search</li> </ul>                                                                           |
| <ul> <li>Commercial Catalogs</li> <li>Reports</li> <li>Tasks</li> <li>SF44 Search</li> </ul>                                                                                                    |
| Reports   Tasks                                                                                                    |
| 🗈 Tasks 🔹 🖹 SF44 Search                                                                                                    |
|                                                                                                    |
| Warrants Search                                                                                                    |
|                                                                                                    |

# The "Upload Attachment/Admin Docs" role is required.

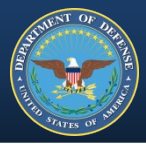

- Step 2 Enter the base Contract Number
- Step 3 Select the 'Search' button. (bottom of page)

| Contract Number                                       | Delivery Order Number                 |                                                                | Contract Mod |    |                    |
|-------------------------------------------------------|---------------------------------------|----------------------------------------------------------------|--------------|----|--------------------|
| Starts With N                                         | Starts With N                         | x                                                              | Starts With∽ |    |                    |
| <b>≀eference Procurement Number</b><br>Starts With≁   | Type of Instrument<br>Select multiple | ~                                                              |              |    |                    |
| Obligated Amount                                      |                                       |                                                                |              |    |                    |
| Greater than or equal to ∨                            | to Le                                 | ss than or equal to                                            | <b>*</b>     |    |                    |
| Greater than or equal to $\checkmark$                 | to Le                                 | ss than or equal to                                            | ~            |    |                    |
| Greater than or equal to V<br>DCations<br>ssue DoDAAC | to Le                                 | ss than or equal to                                            | ✓ Pay DoDAAC |    |                    |
| Greater than or equal to V<br>OCATIONS<br>ssue DoDAAC | Admin DoDAAC                          | ss than or equal to<br>Signature Date<br>Greater than or       | Pay DoDAAC   | to | Less than or equa  |
| Greater than or equal to V<br>OCATIONS<br>ssue DoDAAC | Admin DoDAAC                          | ss than or equal to Signature Date Greater than or Closed Date | Pay DoDAAC   | to | Less than or equal |

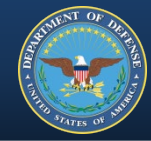

#### Search returns contract.

#### Step 4 - Scroll to the right to locate Attachments.

| Options 🗸            |                  |           | 🛓 🛃 Expor |
|----------------------|------------------|-----------|-----------|
| Selected Contract: - |                  |           |           |
| Contract Number 🚍    | Delivery Order 🚍 | PCO Mod = | ACO Mo    |
| N0                   | NC               |           |           |
| < (4)                |                  |           |           |
| Records: 1 to 1      |                  | к < 🚹 >   | >  10 ~   |

## **Step 5** - Select link. 'View' <u>or</u> 'Add/Lookup'

#### Options ∨ Export Results Save Search Refine Search Q New Search Selected Contract: N( 5 RPIN = Attachments = Manually Uploaded = Issue DoDAAC = Admin DoDAAC = Pay DoDAAC 🚍 Instrument Type = DoD Contract (FAR) View < 3 Records: 1 to 1 10 × >> 10 × 1 Records Returned

NOTE: You may right-click on the contract record to conduct any necessary additional actions on that contract.

Contract Attachments

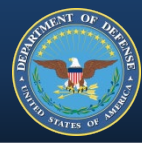

#### Step 6 - Select '+Add Attachment' button.

| Contract Details                           |                        |                                          |                                                                                                  | _                                                                    |                |
|--------------------------------------------|------------------------|------------------------------------------|--------------------------------------------------------------------------------------------------|----------------------------------------------------------------------|----------------|
| Contract Number<br>ACO Mod<br>Issue DoDAAC | N                      | Delivery Order<br>PCO Mod<br>Admin DoDAA | Number N                                                                                         | Status<br>Obligated Amount<br>Pay DoDAAC                             | 2              |
| + Add Attachment Actions Attachm           | nent/Admin Doc Type    | = Descripti                              | Add Attachment on                                                                                | is too large to upload, please try splitting<br>restriction of 20MB. | X up the files |
| <b>Step 7</b> - S<br>an Attac              | Select '+:<br>nment' k | Select<br>outton.                        | Attachment/Admin Document<br>Attachment Type * Select Attachment Type Description * Issue Date * | O Admin Document                                                     | ···            |
|                                            |                        |                                          |                                                                                                  | Save                                                                 | 🔇 Cancel       |

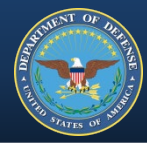

#### Step 7a - Upload the WTI or SORI machine-readable PDF.

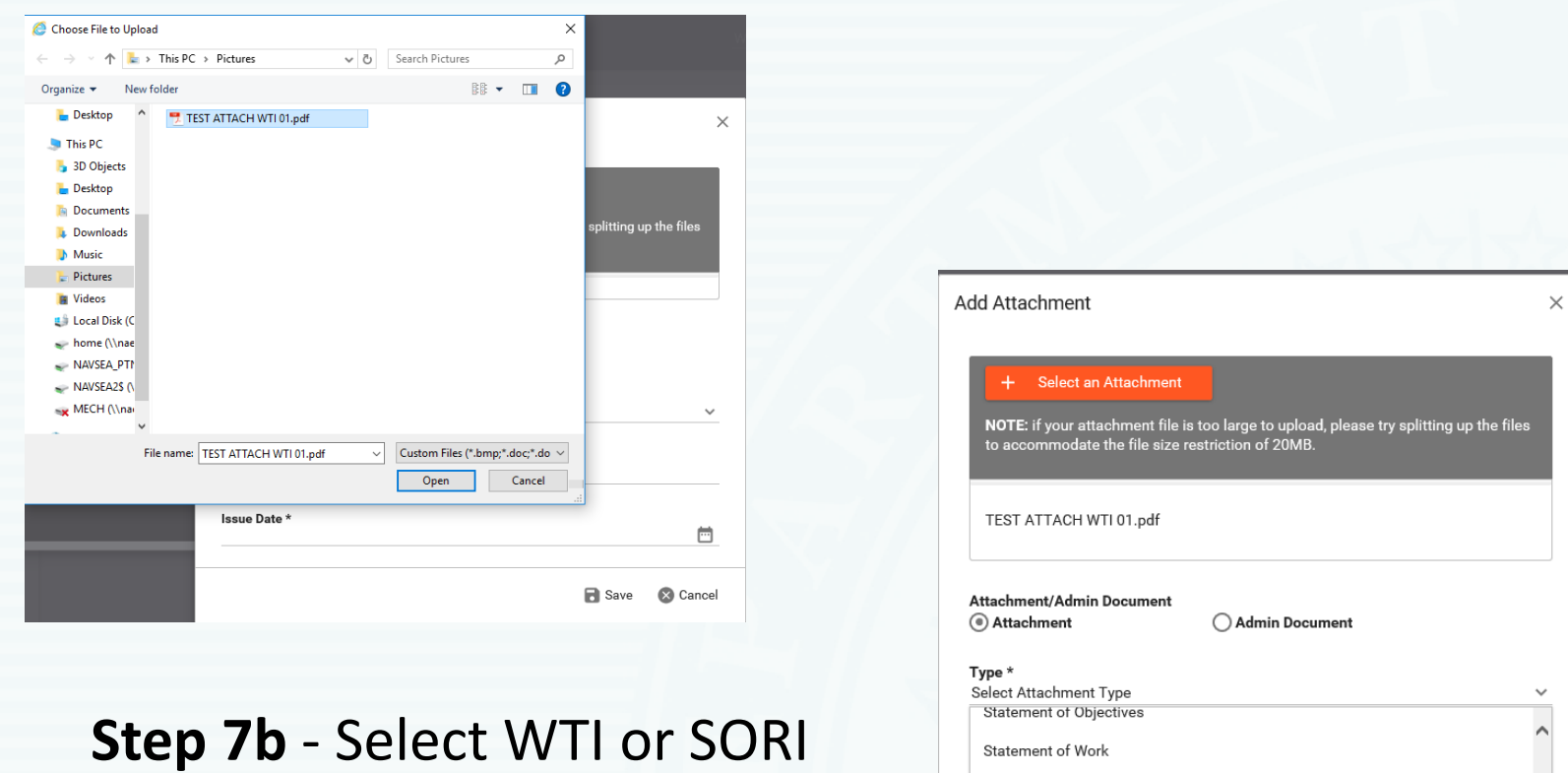

Attachment Type from drop down menu.

| NOTE: if your attachment file is too large to upload, please try splitting up the<br>to accommodate the file size restriction of 20MB. | files |
|----------------------------------------------------------------------------------------------------|-------|
| TEST ATTACH WTI 01.pdf                                                                                                    |       |
| Attachment/Admin Document<br>(a) Attachment  (b) Admin Document                                                                        |       |
| Type *                                                                                                    |       |
| Select Attachment Type                                                                                                    | ~     |
| Statement of Objectives                                                                                                    | ~     |
| Statement of Work                                                                                                    |       |
| Subcontractor Plan                                                                                                    |       |
| Wage Determination                                                                                                    |       |
| Warranty Repair Source Instruction                                                                                                    |       |
| Warranty Tracking Information                                                                                                    | ~     |

#### EDA FORM UPLOAD

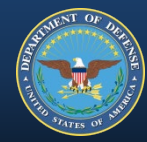

#### Step 8 - Select the 'Save' button.

| Add Attachment                                                                                                    | ×  |
|----------------------------------------------------------------------------------------------------|----|
| <ul> <li>Select an Attachment</li> <li>NOTE: if your attachment file is too large to upload, please try splitting up the files to accommodate the file size restriction of 20MB.</li> </ul> |    |
| TEST ATTACH WTI 01.pdf                                                                                                    |    |
| Attachment/Admin Document<br>(a) Attachment (b) Admin Document                                                                                                    |    |
| Type * Warranty Tracking Information                                                                                                    | 1  |
| Description *<br>Warranty for CLIN 0001AA                                                                                                    |    |
| Issue Date *<br>2020,                                                                                                    | 1  |
| 8 Save 🛛 Save                                                                                                    | el |

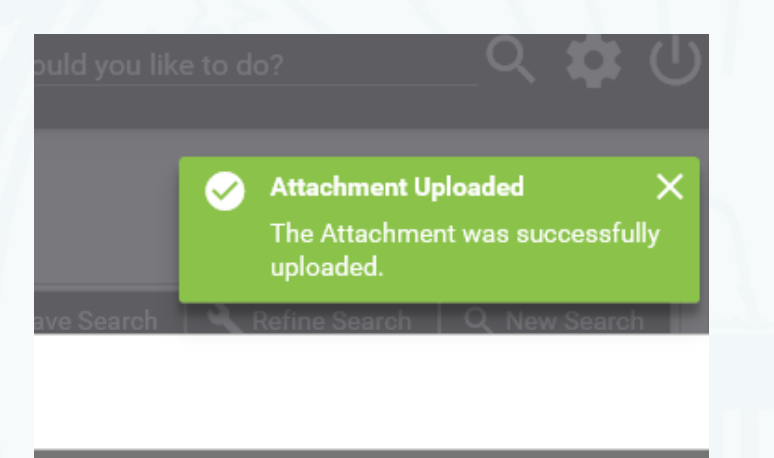

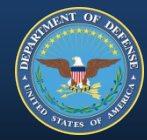

# Form upload completed!

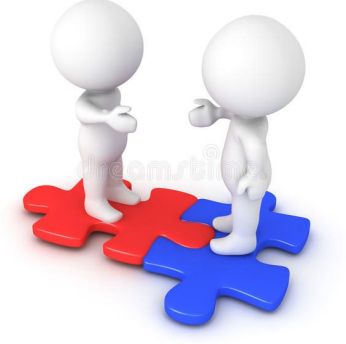

| Contract Attachme                          | nts                  |                                  |                                              |              |                                         |             | ×                   |
|--------------------------------------------|----------------------|----------------------------------|----------------------------------------------|--------------|-----------------------------------------|-------------|---------------------|
| Contract Details                           |                      |                                  |                                              |              |                                         |             | -                   |
| Contract Number<br>ACO Mod<br>Issue DoDAAC | N                    | De<br>PC<br>Ac                   | livery Order Number<br>CO Mod<br>Imin DoDAAC | NO           | Status<br>Obligated Amour<br>Pay DoDAAC | nt St       |                     |
| + Add Attachmen                            |                      |                                  |                                              |              |                                         |             |                     |
| Actions                                    | Attachment/Admin Doc | Туре 🚍                           | Description =                                | Issue Date 🚍 | Load Date 🚍                             | Loaded By = | Attachment Source = |
| 00                                         | Attachment           | Warranty Tracking<br>Information | Warranty for CLIN<br>0001AA                  | 2020-        | 2020-                                   |             | Manual Upload       |
|                                            |                      |                                  | к «                                          | ● >>         |                                         |             |                     |
|                                            |                      |                                  |                                              |              | _                                       |             |                     |

\*\*A Contract Attachment document can be modified and/or deleted by any person with the same DODAAC as the person that uploaded the file with the proper role.

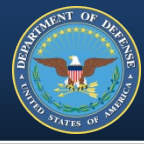

Warranty form information can also be entered in the Surveillance and Performance Monitoring (SPM) system, also accessed via PIEE, https://piee.eb.mil

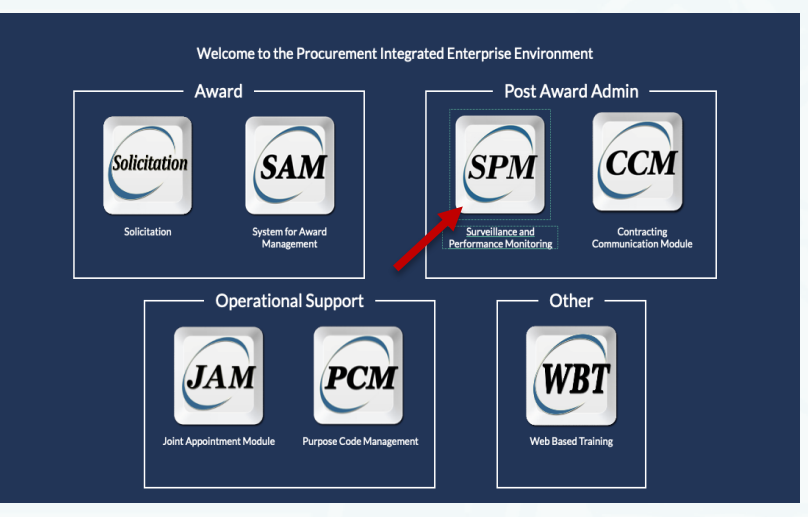

# **PIEE Roles:**

**Contracting Officer Contract Specialist**  **Contracting Officer Representative Quality Assurance Point of Contact (QA POC)** 

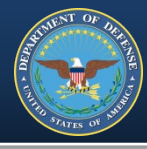

# **WTI & SORI information is entered using Smart Forms** *The following instructions are for the COR PIEE role*

• Step 1 – Select COR Surveillance and Oversight

| Sur | veillance and Performance Monitoring Module 🗧 Menu 🗙 Exit                                                                                                    |
|-----|----------------------------------------------------------------------------------------------------|
|     | 🛢 Menu                                                                                                    |
|     | Q COR Surveillance and Oversight<br>Search and view/edit contracts for which you have an active role on a COR appointment in JAM or for which<br>you are actively performing surveillance. |
|     | COR Surveillance File Search and View COR Surveillance File data.                                                                                                    |
|     | A Home Help                                                                                                    |

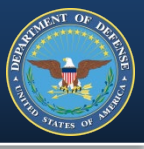

- **Step 2** Select your role from the 'Search As' drop down menu
- **Step 3** Optional. Enter the base Contract Number (leave blank if list of appointments is short)

| Q COR Surveillance and Oversight - Search Crite | eria                             |                                 |                               |
|-------------------------------------------------|----------------------------------|---------------------------------|-------------------------------|
| Search As                                       | Contract Number                  | Delivery / Task Order Number    | Pre Award Number              |
| Contracting Officer Representative              | Equal To                         | Equal To                        | Equal To                      |
| COD First Name                                  |                                  | Nomination / Appaintment Status |                               |
| Equal To                                        | Equal To                         | - Select -                      | - Select -                    |
|                                                 |                                  |                                 |                               |
| Contract Officer First Name                     | Contract Officer Last Name       | Contract Specialist First Name  | Contract Specialist Last Name |
| Equal To                                        | Equal To 🔹                       | Equal To                        | Equal To 🔹                    |
|                                                 |                                  |                                 |                               |
| Supervisor / Commander First Name               | Supervisor / Commander Last Name | QA POC First Name               | QA POC Last Name              |
| Equal To                                        | Equal To 🔹                       | Equal To                        | Equal To 🔹                    |
|                                                 |                                  |                                 |                               |
| ACO First Name                                  | ACO Last Name                    | Issuing Office DoDAAC           | Home Organization DoDAAC      |
| Equal To                                        | Equal To                         | Equal To                        | Equal To 🔹                    |
|                                                 |                                  |                                 |                               |
|                                                 |                                  |                                 |                               |
| Q Search C Reset 19 Help                        |                                  |                                 |                               |

• **Step 4** – Click Search

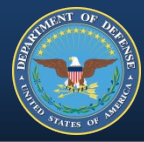

#### Search returns list of appointments

• Step 5 – Click Contract Number hyperlink

| Q, COR Sur    | veillance and Ov         | versight - Se | earch Results                            |                           |                    |                                    |                                |                                    |                                   |                        |                                    |
|---------------|--------------------------|---------------|------------------------------------------|---------------------------|--------------------|------------------------------------|--------------------------------|------------------------------------|-----------------------------------|------------------------|------------------------------------|
| Display 10    | ) • items                |               |                                          |                           |                    |                                    |                                |                                    |                                   | Filter:                |                                    |
| COR<br>Name 灯 | COR<br>Home<br>DoDAAC J1 | COR<br>Type 🎵 | Nomination<br>/<br>Appointment<br>Status | Pre<br>Award<br>Number Jî | Contract<br>Number | Delivery /<br>Task Order<br>Number | Contract<br>Officer<br>Name It | Contract<br>Specialist<br>Name     | Supervisor /<br>Commander<br>Name | Last<br>Action<br>Date | Document<br>Last<br>Action<br>Date |
| Chan,<br>COR  | HQ0013                   | Primary       | Active COR                               | PROJECT<br>NUMBER 1       | N0002400C2217      |                                    | Chan, PCO                      | Chan,<br>Contracting<br>Specialist | Fox, Kim                          | 2021/04/19             | 2021/10/04                         |
| Chan,<br>COR  | HQ0013                   | Primary       | Inactive COR                             |                           | <u>GS27F007GA</u>  | N0002418FAC08                      | Chan, PCO                      | Chan,<br>Contracting<br>Specialist | Fox, Kim                          | 2021/04/01             |                                    |
| Chan,<br>COR  | HQ0013                   | Primary       | Active COR                               |                           | <u>GS27F007GA</u>  | N0002418FAC12                      | Chan, PCO                      | Chan,<br>Contracting<br>Specialist | Fox, Kim                          | 2021/03/25             | 2021/07/21                         |

This will open the Contract Management Guide. The guide has multiple sections with info related to that contract.

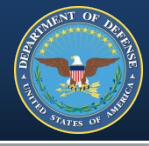

• Step 6 – Scroll to the bottom & select '+ COR Documents'

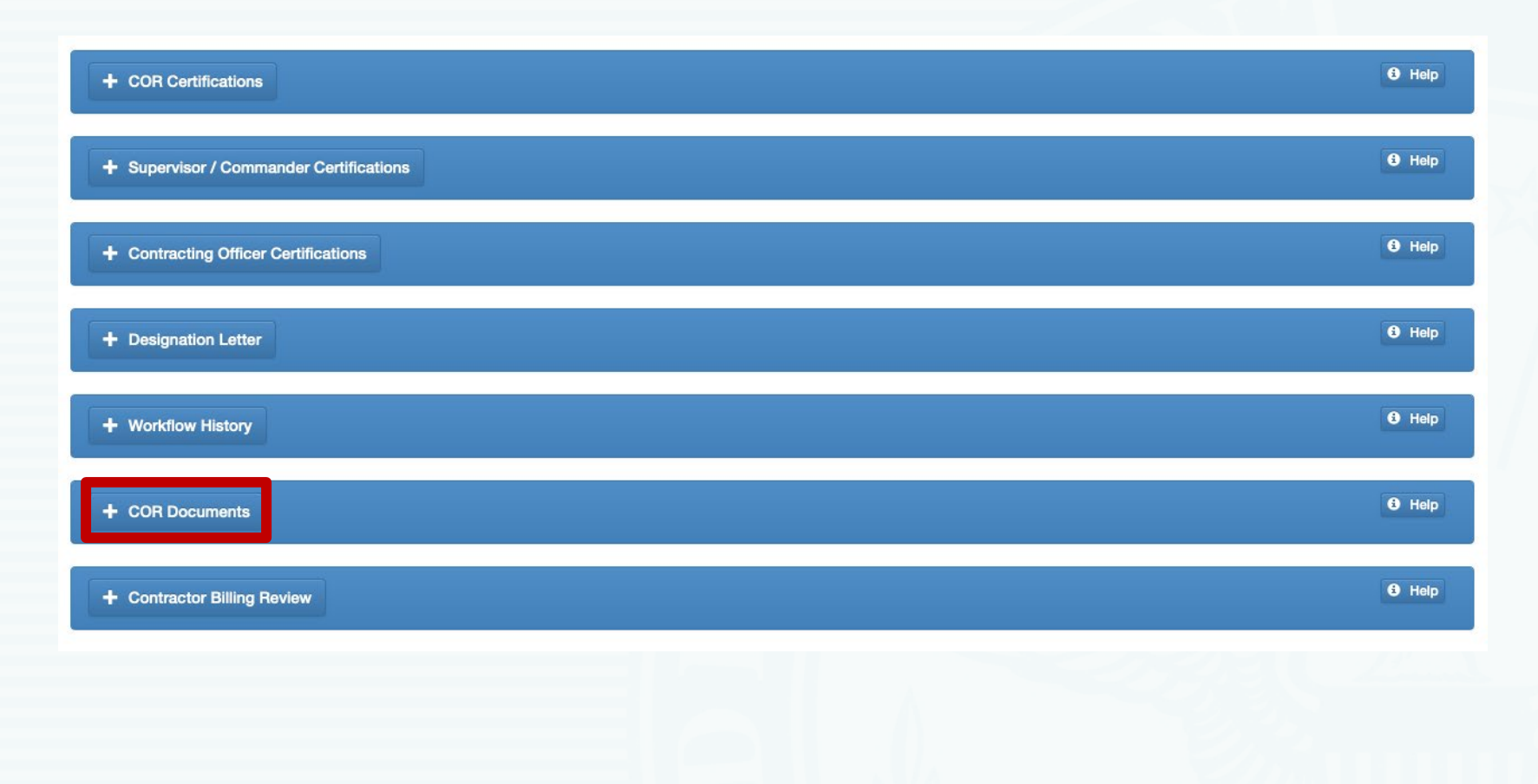

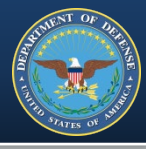

#### • **Step 7** – Select '+ Add Smart Form' to create & add documents

| - COR Docume      | ints                |                 |    |                                   |                         |    |                  |                              |                 |                   | He                                             |
|-------------------|---------------------|-----------------|----|-----------------------------------|-------------------------|----|------------------|------------------------------|-----------------|-------------------|------------------------------------------------|
| - COR Status      | s/Progress Report(s | 5)              |    |                                   |                         |    |                  |                              |                 |                   |                                                |
| Display 10        | - items             |                 |    |                                   |                         |    |                  |                              |                 | F                 | ilter:                                         |
| Category 📙        | Subcategory 1       | Month /<br>Year | 11 | Document 11                       | Document<br>Description | 11 | Created<br>By ↓↑ | Created<br>On                | 11              | Status 🕼          | Actions                                        |
| Status<br>Reports | N/A                 | 07 / 2021       |    | COR Status Report (Smart<br>Form) | COR Status Report       |    | Chan, COR        | 2021/07/21                   |                 | Submitted         | <ul> <li>View  Edit</li> <li>Delete</li> </ul> |
| Showing 1 to 1 of | f 1 items           |                 |    |                                   |                         |    | COI<br>Trip      | R Status Rep<br>Report       | port            |                   | 3 <mark>1</mark> Next                          |
| Add Documer       | nt(s) + Add         | Smart Form      |    |                                   |                         |    | Cor              | respondence<br>Itract Discre | e Re<br>panc    | port<br>cy Report |                                                |
| •                 | • • • • • •         |                 |    |                                   |                         |    | Cor              | tractor Prog                 | ress            | Report            |                                                |
|                   |                     |                 |    |                                   |                         |    | Cor              | struction CC                 | OR C            | Compliance        | Review                                         |
| Step              | <b>) 8</b> – Se     | elect           | W  | /TI or SOR                        | I from                  |    | Sur              | veillance Ch                 | eckli           | st                |                                                |
|                   |                     |                 |    |                                   |                         |    | Sur              | veillance Sch                | hedu            | lle               | Limm                                           |
|                   | the po              | ρ-οι            | It | menu                              |                         |    | War              | ranty fracking               | ng in<br>e of l | Renair Instr      | uctions                                        |
|                   |                     |                 |    |                                   |                         |    | Univ             | versal Exami                 | inatio          | on Record         |                                                |
|                   |                     |                 |    |                                   |                         |    | +                | Add Smart                    | Form            | n                 |                                                |

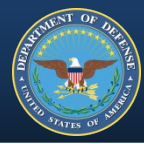

#### **Step 9** – Complete the form (WTI pictured below)

| nth                                                                                                    | Year                                                        |                              |               |                                                                                      |                                                                                                    |                                                                    |                  |                                                                 |                       |
|----------------------------------------------------------------------------------------------------|-------------------------------------------------------------|------------------------------|---------------|--------------------------------------------------------------------------------------|----------------------------------------------------------------------------------------------------|--------------------------------------------------------------------|------------------|-----------------------------------------------------------------|-----------------------|
| March                                                                                                    | ✓ 2020                                                      |                              | ~             |                                                                                      |                                                                                                    |                                                                    |                  |                                                                 |                       |
| achment Number *                                                                                                    |                                                             |                              |               |                                                                                      |                                                                                                    |                                                                    |                  |                                                                 |                       |
|                                                                                                    |                                                             |                              |               |                                                                                      |                                                                                                    |                                                                    |                  |                                                                 |                       |
| Contract Number                                                                                                    |                                                             |                              |               |                                                                                      |                                                                                                    |                                                                    |                  |                                                                 |                       |
| Ion-DoD Contract Numbe                                                                                                    | r                                                           |                              |               |                                                                                      |                                                                                                    |                                                                    |                  |                                                                 |                       |
| S0512A16C1123                                                                                                    |                                                             |                              |               |                                                                                      |                                                                                                    |                                                                    |                  |                                                                 |                       |
|                                                                                                    |                                                             |                              |               |                                                                                      |                                                                                                    |                                                                    |                  |                                                                 |                       |
| ine Item Information                                                                                                    |                                                             |                              |               |                                                                                      |                                                                                                    |                                                                    |                  |                                                                 |                       |
| Line Item Type *                                                                                                    |                                                             |                              |               | Line Item Base *                                                                     |                                                                                                    | SLIN Extension                                                     |                  |                                                                 |                       |
| - Select -                                                                                                    |                                                             | ~                            |               |                                                                                      |                                                                                                    |                                                                    |                  |                                                                 |                       |
|                                                                                                    |                                                             |                              |               |                                                                                      |                                                                                                    |                                                                    |                  |                                                                 |                       |
|                                                                                                    |                                                             |                              |               |                                                                                      |                                                                                                    |                                                                    |                  |                                                                 |                       |
| Exhibit Line Item (ELIN) *                                                                                                  |                                                             |                              |               |                                                                                      |                                                                                                    |                                                                    |                  |                                                                 |                       |
| xhibit Line Item (ELIN) *                                                                                                   |                                                             |                              |               |                                                                                      |                                                                                                    |                                                                    |                  |                                                                 |                       |
| xhibit Line Item (ELIN) *<br>Varranty Information<br>Warranty: 1                                                            |                                                             |                              |               |                                                                                      |                                                                                                    |                                                                    |                  | X R                                                             | + /                   |
| xhibit Line Item (ELIN) *<br>Varranty Information<br>Warranty: 1<br>Warranty Unique Item II                                 | ) Starting Ever                                             | nt*                          |               | Usage Quantity                                                                       | Usage Unit of Measure                                                                                                    | Duration Quantity                                                  |                  | X R                                                             | * /<br>emous 1 © Copy |
| Schibit Line Item (ELIN) *<br>Varranty Information<br>Warranty: 1<br>Warranty Unique Item II                                | ) Starting Ever<br>- Select -                               | nt *                         | ~             | Usage Quantity                                                                       | Usage Unit of Measure                                                                                                    | Duration Quantity                                                  |                  | X R<br>Duration Unit<br>- Select -                              | + /                   |
| Schibit Line Rem (ELIN) * Varranty Information Warranty: 1 Warranty Unique Rem II Fixed Expiration Date                     | ) Starting Ever<br>- Select -<br>Administrato               | nt *                         | ype           | Usage Quantity<br>Warranty Administrator Enterprise                                  | Usage Unit of Measure<br>- Select - V<br>Warranty Guarantor Enterprise Identifi                                                                                                    | Duration Quantity                                                  | prise Identifier | Varation Unit<br>- Select -<br>Item Type *                      | + /                   |
| Schibit Line Rem (ELIN) * Varranty Information Warranty: 1 Warranty Unique Rem ID Fixed Expiration Date                     | ) Starting Ever<br>- Select -<br>Administrato<br>- Select - | nt *<br>r Identifier Code Ty | ype<br>v      | Usage Quantity<br>Warranty Administrator Enterprise<br>Identifier                    | Usage Unit of Measure<br>- Select -<br>Warranty Guarantor Enterprise Identifi<br>Code Type<br>- Select -<br>- Select -<br>-<br>- Select -<br>-<br>-<br>-<br>-<br>-<br>-<br>-<br>-<br>- | Duration Quantity                                                  | prise Identifier | V R<br>Duration Unit<br>- Select -<br>Item Type *<br>- Select - | erroup 1 & Capy       |
| Schibit Line Rem (ELIN) * Varranty Information Warranty: 1 Warranty Unique Rem ID Fixed Expiration Date                     | 0 Starting Ever<br>- Select -<br>Administrato<br>- Select - | nt *<br>r Identifier Code Ty | ype<br>v      | Usage Quantity<br>Warranty Administrator Enterprise<br>Identifier                    | Usage Unit of Measure<br>- Select -<br>Warranty Guarantor Enterprise Identifi<br>Code Type<br>- Select -                                                                                                    | Duration Quantity                                                  | prise Identifier | V R<br>Duration Unit<br>- Select -<br>Item Type *<br>- Select - | erroug 1 & Capy       |
| Schibit Line Item (ELIN) * Warranty Information Warranty: 1 Warranty: 1 Fixed Expiration Date ID Number                     | ) Starting Ever<br>- Select -<br>Administrato<br>- Select - | nt *<br>r Identifier Code T  | ype<br>v      | Usage Quantity<br>Warranty Administrator Enterprise<br>Identifier<br>OEM Part Number | Usage Unit of Measure<br>- Select -<br>Warranty Guarantor Enterprise Identifi<br>Code Type<br>- Select -                                                                                                    | Duration Quantity                                                  | prise Identifier | X R<br>Duration Unit<br>- Select -<br>- Select -                | TAMCN                 |
| Schibit Line Item (ELIN) * Varranty Information Warranty: 1 Warranty Unique Item II Fixed Expiration Date ID Number         | ) Starting Ever<br>- Select -<br>Administrato<br>- Select - | nt *<br>r Identifier Code Tr | ype<br>v      | Usage Quantity<br>Warranty Administrator Enterprise<br>Identifier<br>OEM Part Number | Usage Unit of Measure<br>- Select -<br>Warranty Guarantor Enterprise Identifi<br>Code Type<br>- Select -                                                                                                    | Duration Quantity   Warranty Guarantor Enter  Agency Serial Number | prise Identifier | X R<br>Duration Unit<br>- Select -<br>Kem Type *<br>- Select -  | I G Copy              |
| Schibit Line Item (ELIN) * Warranty Information Warranty: 1 Warranty Unique Item IC Fixed Expiration Date ID Number         | ) Starting Even<br>- Select -<br>Administrato<br>- Select - | nt *                         | v<br>ype<br>v | Usage Quantity<br>Warranty Administrator Enterprise<br>Identifier<br>OEM Part Number | Usage Unit of Measure          - Select -       N         Warranty Guarantor Enterprise Identifi       Code Type         - Select -       N                                                                                                    | Duration Quantity   Warranty Guarantor Enter  Agency Serial Number | prise Identifier | Duration Unit<br>- Select -<br>Item Type *<br>- Select -        | 1 Gr Copy             |
| Schibit Line Rem (ELIN) * Varranty Information Warranty: 1 Warranty Unique Rem ID Fixed Expiration Date ID Number ID Number | ) Starting Even<br>- Select -<br>Administrato<br>- Select - | nt *<br>r Identifier Code Ty | ype<br>V      | Usage Quantity<br>Warranty Administrator Enterprise<br>Identifier<br>OEM Part Number | Usage Unit of Measure - Select - Warranty Guarantor Enterprise Identifi Code Type - Select -                                                                                                    | Duration Quantity  r Warranty Guarantor Enter Agency Serial Number | prise Identifier | Duration Unit<br>Select -<br>Item Type *<br>Select -            | tamen 1 6 Capy        |
| Schibit Line Item (ELIN) * Warranty Information Warranty: 1 Warranty: 1 Fixed Expiration Date ID Number IID Number          | ) Starting Even<br>- Select -<br>Administrato<br>- Select - | nt *<br>r Identifier Code T  | ype<br>V      | Usage Quantity<br>Warranty Administrator Enterprise<br>Identifier<br>OEM Part Number | Usage Unit of Measure          - Select -         Warranty Guarantor Enterprise Identifi         Code Type         - Select -                                                                                                    | Duration Quantity                                                  | prise Identifier | Duration Unit<br>- Select -<br>Item Type *<br>- Select -        | TAMCN                 |

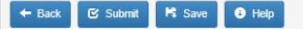

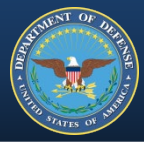

#### **Step 9** – Complete the form (SORI pictured below)

| wer       wer         200          200          stateste Nuteir'          Contact-ture          State Nuteir'          State Nuteir'                                                                                                    | Add Smart Form - Warranty Source of Re                                                                                                    | pail instructions                                               |                      |                                            |                |                                               |
|----------------------------------------------------------------------------------------------------|----------------------------------------------------------------------------------------------------|-----------------------------------------------------------------|----------------------|--------------------------------------------|----------------|-----------------------------------------------|
| Contract Number         Not-Doctract Number         Shift Line Number         Shift Line Number         Shift Line Num Yuer         Shift Line Num Yuer                                                                   | nth<br>March V<br>achment Number *                                                                                                    | Year<br>2020 ~                                                  |                      |                                            |                |                                               |
| Not Oddrekt Hunder         Styler(Cr12)         Line fem Type*       Line fem Dase*         Styler(Cr14)*       SIN Extension         Styler(Cr14)*       SIN Extension         Styler(Cr14)*       SIN Extension         Styler(Cr14)*       SIN Extension         Styler(Cr14)*       SIN Extension         Styler(Cr14)*       SIN Extension         Styler(Cr14)*       SIN Extension         Styler(Cr14)*       SIN Extension         Styler(Cr14)*       SIN Extension         Styler(Cr14)*       SIN Extension         Styler(Cr14)*       SIN Extension         Styler(Cr14)*       SIN Extension         Styler(Cr14)*       SIN Extension         Styler(Styler)*       Styler(Styler)*         Styler(Styler)*       Styler(Styler)*         Styler(Styler)*       Styler(Styler)*         Styler(Styler)*       Styler(Styler)*         Styler(Styler)*       Styler(Styler)*         Styler(Styler)*       Styler(Styler)*         Styler(Styler)*       Styler(Styler)*         Styler(Styler)*       Styler(Styler)*         Styler(Styler)*       Styler(Styler)*         Styler(Styler)*       Styler(Styler)*         Styler(Styler)* | Contract Number                                                                                                    |                                                                 |                      |                                            |                |                                               |
| B052AH0C123         Line Item Item Item Item Item Item Type*       Line Item Base*       SLIR Extension         Select.       ILen Item Base*       SLIR Extension         Select.       ILen Item Base*       SLIR Extension         Select.       ILen Item Base*       ILen Item Base*         Select.       ILen Item Base*       SLIR Extension         Select.       ILen Item Base*       ILen Item Base*         Select.       ILen Item Base*       ILen Item Base*         Select.       ILen Item Base*       ILen Item Base*         Select.       ILen Item Base*       ILen Item Base*         Select.       ILen Item Base*       ILen Item Base*         Select.       ILen Item Base*       ILen Item Base*         Select.       ILen Item Base*       ILen Item Item Item Item Item Item Item Item                                                                                                    | Non-DoD Contract Number                                                                                                    |                                                                 |                      |                                            |                |                                               |
| Line Item Internation                                                                                                    | S0512A16C1123                                                                                                    |                                                                 |                      |                                            |                |                                               |
| Line item Type *       Line item Base *       SUR Extension         School +       ·       ·       ·       ·       ·       ·       ·       ·       ·       ·       ·       ·       ·       ·       ·       ·       ·       ·       ·       ·       ·       ·       ·       ·       ·       ·       ·       ·       ·       ·       ·       ·       ·       ·       ·       ·       ·       ·       ·       ·       ·       ·       ·       ·       ·       ·       ·       ·       ·       ·       ·       ·       ·       ·       ·       ·       ·       ·       ·       ·       ·       ·       ·       ·       ·       ·       ·       ·       ·       ·       ·       ·       ·       ·       ·       ·       ·       ·       ·       ·       ·       ·       ·       ·       ·       ·       ·       ·       ·       ·       ·       ·       ·       ·       ·       ·       ·       ·       ·       ·       ·       ·       ·       ·       ·       ·       ·       ·       ·       ·       ·                                                                                                    | ine Item Information                                                                                                    |                                                                 |                      |                                            |                |                                               |
| - Select-     -       Exhibit In Herry (ELIN)*   Shipping Address for Waranty Returns*       Shipping Address for Waranty Returns*         Shipping Address:         Varanty Repair Source Identifier*         Name*   Address Line 1*       Address Line 2*         Status         Address Line 2*         - Select -         - Select -         Instructions         - Select -         Name*         Address Line 1*         Address Line 2*         - Select -         - Select - <td>Line Item Type *</td> <td></td> <td>Line Item Base *</td> <td></td> <td>SLIN Extension</td> <td></td>                                                                                                    | Line Item Type *                                                                                                    |                                                                 | Line Item Base *     |                                            | SLIN Extension |                                               |
| Edubit Line Item (ELIN)*                                                                                                    | - Select -                                                                                                    | <b>~</b>                                                        |                      |                                            |                |                                               |
| Marranty Repair Source Code*       Warranty Repair Source Identifier*       Name *       Address Line 1*       Address Line 2                                                                                                    |                                                                                                    |                                                                 |                      |                                            |                |                                               |
| Action By     Email     Phone     Role     Status                                                                                                    | Shipping Addresses for Warranty Retu                                                                                                    | ims *                                                           |                      |                                            |                | + Add                                         |
| City / County *       State / Province *       Postal Code *       Country *         Instructions       -Select -       -                                                                                                    | Shipping Addresses for Warranty Retu<br>Shipping Address: 1                                                                                              | rns *<br>Warranty Danair Source Identifier *                    | Name *               | Address Line 4.*                           |                | + Add                                         |
| Instructions       - Select - V         Instructions       - Select - V         History       - Select - V         Date       Action By       Email       Phone       Role       Status       Signature                                                                                                    | Shipping Addresses for Warranty Retu<br>Shipping Address: 1<br>Warranty Repair Source Code *<br>- Select -                                               | rms *<br>Warranty Repair Source Identifier *                    | Name *               | Address Line 1*                            |                | Add     X Remove 1 C Copy  Address Line 2     |
| Instructions                                                                                                    | Shipping Addresses for Warranty Retu<br>Shipping Address: 1<br>Warranty Repair Source Code *<br>- Select -<br>City / County *                            | Warranty Repair Source Identifier *                             | Name *               | Address Line 1*                            |                | + Add<br>X Remove 1 C2 Copy<br>Address Line 2 |
| Nation By     Email     Phone     Role     Status     Signature                                                                                                    | Shipping Addresses for Warranty Retu<br>Shipping Address: 1<br>Warranty Repair Source Code *<br>- Select -                                               | Warranty Repair Source Identifier *                             | Name *               | Address Line 1*<br>Country *<br>- Select - | ~              | + Add                                         |
| Date     Action By     Email     Phone     Role     Status     Signature                                                                                                    | Shipping Addresses for Warranty Retu<br>Shipping Address: 1<br>Warranty Repair Source Code *<br>- Select -<br>City / County *                            | Warranty Repair Source Identifier *                             | Name *               | Address Line 1* Country * Select -         | ×              | + Add<br>X Remove 1 C Copy<br>Address Line 2  |
| Date Action By Email Phone Role Status Signature                                                                                                    | Shipping Addresses for Warranty Retu<br>Shipping Address: 1<br>Warranty Repair Source Code *<br>- Select -<br>City / County *<br>Instructions            | Warranty Repair Source Identifier *                             | Name *               | Address Line 1*                            | ×              | + Add<br>X Remove 1 C Copy<br>Address Line 2  |
|                                                                                                    | Shipping Addresses for Warranty Retu<br>Shipping Address: 1<br>Warranty Repair Source Code *<br>- Select -<br>City / County *<br>Instructions            | Warranty Repair Source Identifier * State / Province *          | Name *               | Address Line 1*                            | ~              | + Add                                         |
|                                                                                                    | Shipping Addresses for Warranty Returns Shipping Address: 1 Warranty Repair Source Code * - Select - City / County * Instructions History Date Action By | I'ms * Warranty Repair Source Identifier * State / Province * E | Name * Postal Code * | Address Line 1*                            | Status         | + Add                                         |

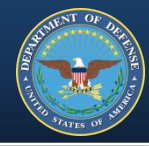

#### Step 10 – 'Save' or 'Submit'

| History                  | ~ ~      |           |      |  |
|--------------------------|----------|-----------|------|--|
| Date                     |          | Action By |      |  |
|                          |          |           |      |  |
|                          |          |           |      |  |
| <ul> <li>Back</li> </ul> | 🕑 Submit | R Save    | Help |  |

- Either saved or submitted, the record becomes version 1
- Changes are tracked as a separate version in the History section
- Submitted forms are digitally signed
- Documents signed by a COR are sent to CO/KO for review
- Month, year and contract number pre-populate in the forms
- Form navigation tools: Add, Copy and Remove, are the same

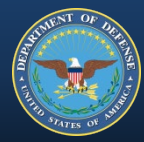

# Once the CO/KO has reviewed the forms they are uploaded to the warranty database in PDREP.

Form upload completed!

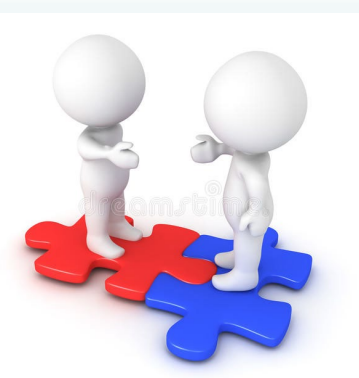

# **CAPTURING DATA**

The CO/KO ensures the forms are:

- Returned
- Completed
- Uploaded to EDA or SPM

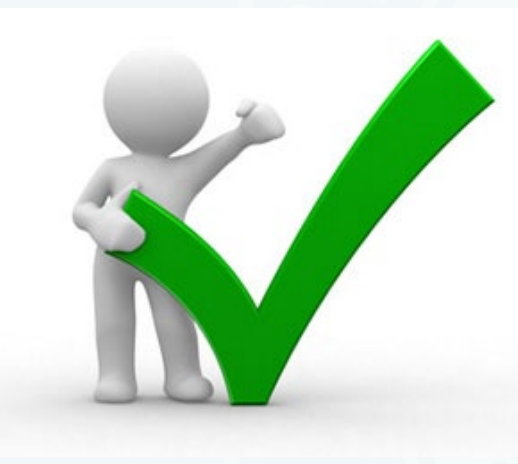

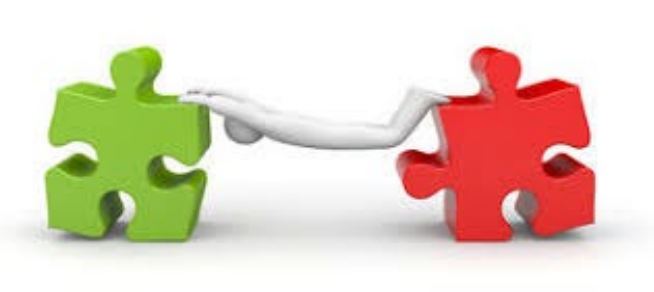

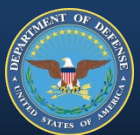

#### TRACKING WARRANTIES

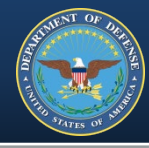

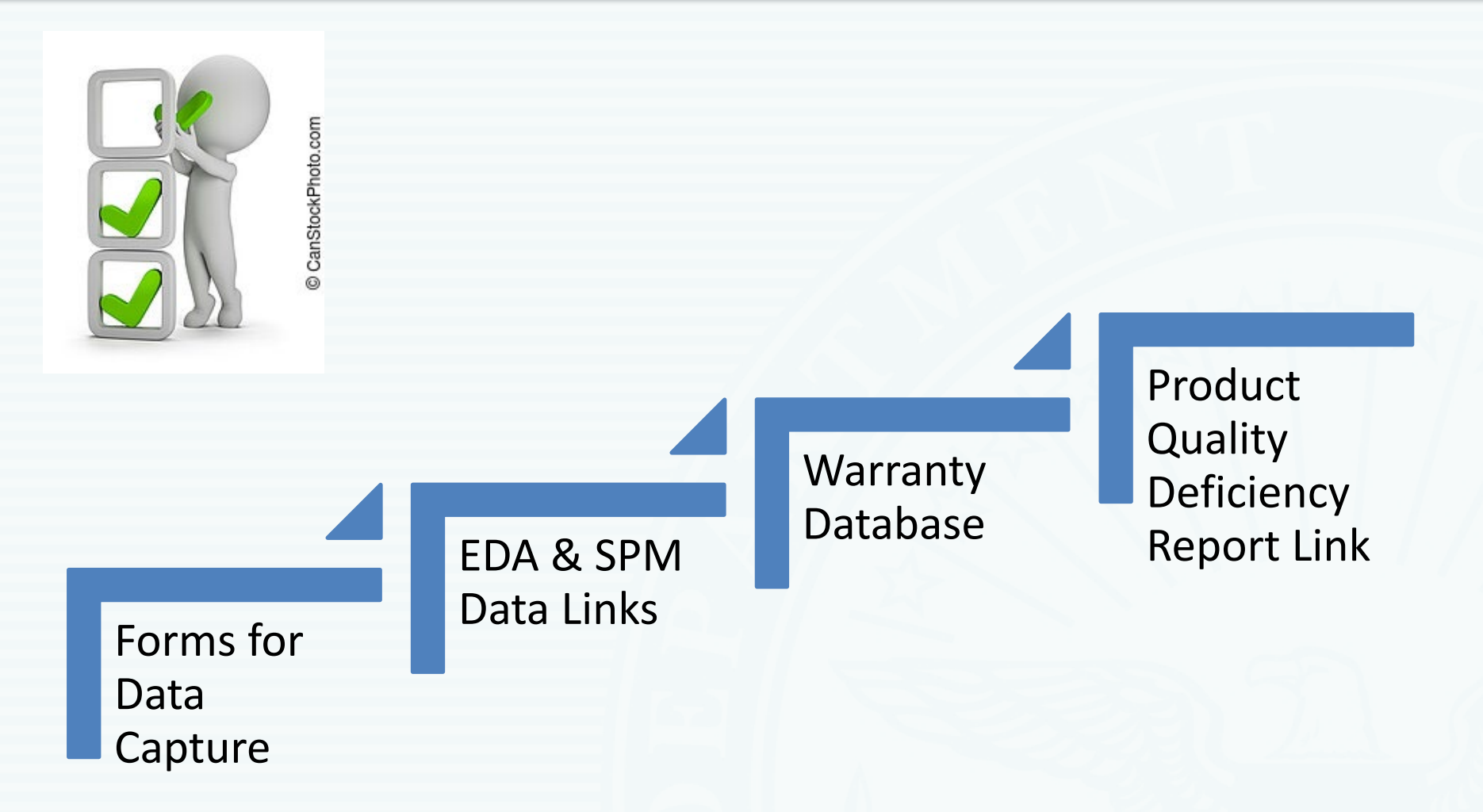

You must have a PDREP account to search or pull reports from the warranty database.

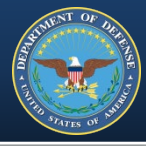

"...To some degree, if you spend too much time worrying about new construction but you don't worry about maintenance, then you're not maximizing that investment. If all you are doing is worrying about maintenance and not tracking the costs and trying to drive that cost down, you won't have money to modernize and build new things. (James Geurts, ASN (RD&A))"

Burgess, Richard. "In and Out on Time: Navy Tackles Maintenance Backlog with New Initiatives in Contracting and at Shipyards", <u>SEAPOWER</u> 30 Oct. 2019 < <u>https://seapowermagazine.org/in-and-out-on-time-navy-tackles-maintenance-backlog-with-new-initiatives-in-contracting-and-at-shipyards/</u>

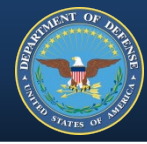

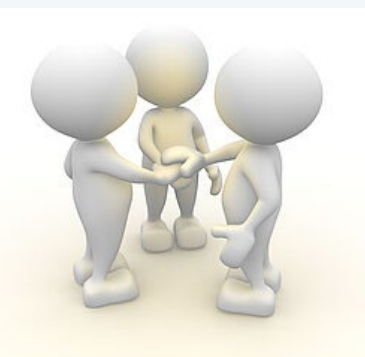

THANK YOU

CanStockPhoto.com

Suggestions, comments or questions?

Email WEBPTSMH.fct@navy.mil

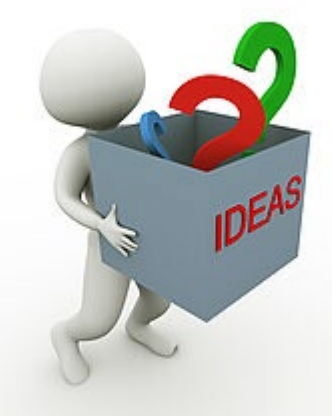

CanStockPhoto.com

#### AUTHORITY

- FAR Subpart 46.703 Criteria for use of warranties.
  - <u>https://www.acquisition.gov/content/part-46-quality-assurance#id1617MD0N0PI</u> \*website for all FAR references
- DFARS 246.704 Authority for use of warranties.
  - <u>https://www.acquisition.gov/dfars/part-246-quality-assurance#246.704</u>
- The Federal Acquisition Streamlining Act of 1994, Title VIII: Commercial Items – Subtitle A: Definitions and Regulations (Sec. 8002)
   HOW TO INCORPORATE
- FAR Subpart 46.709 Warranties of commercial items.
- FAR Subpart 12.3 Solicitation Provisions and Contract Clauses for the Acquisition of Commercial Items.
  - Clause 52.212-1, Instructions to Offerors Commercial Items.
  - Clause 52.212-4, Contract Terms and Conditions Commercial Items.

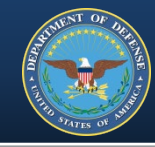

AND ALTER OF ARTS

- FAR Subpart 46.710 Contract clauses.
  - Clause 52.246-17, Warranty of Supplies of a Noncomplex Nature.
  - Clause 52.246-18, Warranty of Supplies of a Complex Nature.
  - Clause 52.246.19, Warranty of Systems and Equipment under Performance Specifications or Design Criteria.
  - Clause 52.246-20, Warranty of Services.
  - Clause 52.246-21, Warranty of Construction.
- DFARS Subpart 246.710 Contract clauses.
  - Clause 252.211-7003, Item Unique Identification and Valuation.
  - Clause 252.246-7001, Warranty of Data.
  - Clause 252.246-7002, Warranty of Construction (Germany).
  - Clause 252.246-7005, Notice of Warranty Tracking of Serialized Items.
  - Clause 252.246-7006, Warranty Tracking of Serialized Items.

https://www.acq.osd.mil/dpap/dars/dfars/html/current/252246.htm

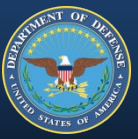

- DFARS 246.710-70, Warranty attachments.
- PGI 246.710-70, Warranty attachments.
  - <u>https://www.acq.osd.mil/dpap/dars/pgi/pgi\_htm/PGI246\_7.htm</u>

AND DE LA CONTRACTA DE LA CONTRACTA DE LA CONT

**IF** DFARS Clause 252.211-7003

AND

FAR Clause 52.246-17, 52.246-18 or 52.246-19

THEN

Include DFARS Clause 252.246-7006 and warranty attachments

IF DFARS Clause 252.211-7003

THEN

Include DFARS Provision 252.246-7005 and warranty attachments

**IF** DFARS Clause 252.211-7003

AND

FAR Clause 52.212-4

THEN

Include DFARS Provision 252.246-7005 and warranty attachments

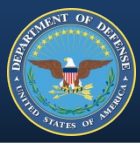

# IF the Solicitation included DFARS Clause 252.246-7006 THEN

Include DFARS Clause 252.246-7006 and any completed warranty attachments provided by the contractor

IF the Solicitation included DFARS Provision 252.246-7005 AND

The winning bid included warranty terms supplied by the vendor THEN

Include DFARS Clause 252.246-7006 and any completed warranty attachments provided by the contractor